# COMMANDER IoT-Plattform und Web-Portal

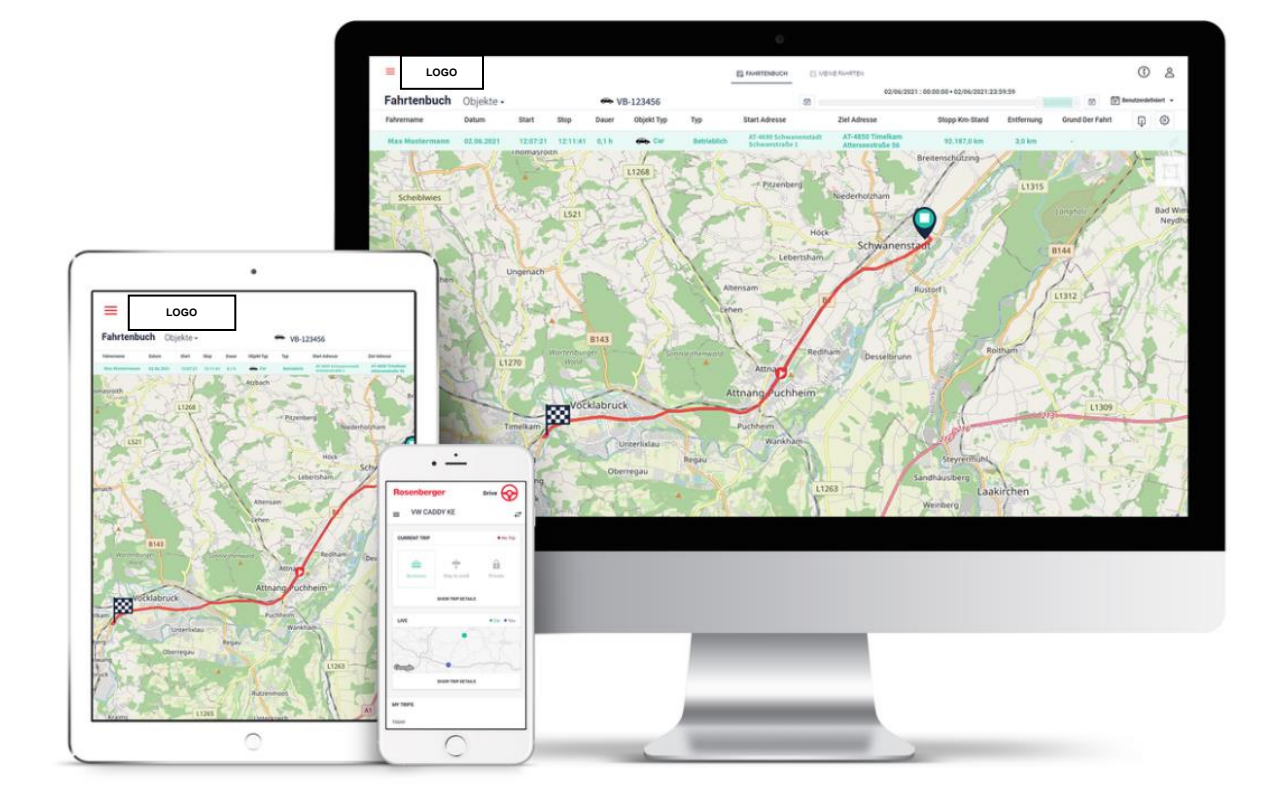

# Inhaltsverzeichnis

| 1 | Vorw  | ort                                        | 4  |
|---|-------|--------------------------------------------|----|
| 2 | Zuga  | ng zum Commander                           | 5  |
| 2 | 2.1   | Browser                                    | 5  |
| 2 | 2.2   | Registrierung                              | 5  |
|   | 2.2.1 | Registrierung durch Einladung              | 5  |
|   | 2.2.2 | Passwort Vorschriften                      | 5  |
|   | 2.2.3 | Anmeldung                                  | 5  |
|   | 2.2.4 | Allgemeine Informationen                   | 6  |
| 3 | Die E | Basics                                     | 6  |
| З | 8.1   | Objekt                                     | 6  |
| Э | 3.2   | Device                                     | 6  |
| З | 8.3   | Gruppen                                    | 6  |
| З | 8.4   | Nachrichten                                | 6  |
| З | 8.5   | Spalten                                    | 6  |
| З | 8.6   | Auswertung                                 | 6  |
| 4 | Com   | mander Module                              | 7  |
| 4 | l.1   | Dashboard                                  | 7  |
|   | 4.1.1 | Neues Dashboard erstellen                  | 7  |
|   | 4.1.2 | Wechsel zwischen mehreren Dashboard Seiten | 8  |
| 4 | 1.2   | Grundeinstellungen Benutzer                | 9  |
|   | 4.2.1 | Fahreranmeldung und -abmeldung             | 9  |
|   | 4.2.2 | Abmeldung vom Commander 1                  | 0  |
| 4 | .3    | Cockpit 1                                  | 1  |
|   | 4.3.1 | Live 1                                     | 1  |
|   | 4.3.2 | Historie1                                  | 4  |
|   | 4.3.3 | Alarme 1                                   | 5  |
|   | 4.3.4 | Zonen1                                     | 6  |
| 4 | .4    | Fahrtenbuch 1                              | 6  |
|   | 4.4.1 | Meine Fahrten 1                            | 6  |
|   | 4.4.2 | Fahrtenbuch1                               | 6  |
|   | 4.4.3 | Auslastung 2                               | 0  |
| 4 | .5    | Analytik 2                                 | 0  |
|   | 4.5.1 | Aktivitäten 2                              | 0  |
|   | 4.5.2 | Perfomance 2                               | :0 |
|   | 4.5.3 | Status                                     | :1 |
| 4 | .6    | Berichte                                   | :1 |
| 4 | 1.7   | Service                                    | :1 |
| 4 | .8    | Manage 2                                   | 3  |
|   | 4.8.1 | Manage – Alarme                            | 3  |
|   | 4.8.2 | Manage - Zonen                             | 5  |
|   | 4.8.3 | Manage – Fahrer 2                          | 8  |

| 4.8.4 | Manage - Objekte   | 29 |
|-------|--------------------|----|
| 4.8.5 | Manage – Devices   | 33 |
| 4.9 N | Iodul Organisation | 34 |
| 4.9.1 | Meine Organisation | 34 |
| 4.9.2 | Benutzer           | 35 |
| 4.9.3 | Rollen             | 36 |
|       |                    |    |

### 1 Vorwort

Diese Bedienungsanleitung gibt Ihnen einen Überblick über die Funktionen der IoT / Telematik-Plattform "Commander".

Die Verwendung der meisten Funktionen sind berechtigungsabhängig, und in diesem Guide aus Sicht der "Administrator"-Berechtigung beleuchtet. Benutzer mit eingeschränkten Berechtigungen stehen manche beschriebenen Funktionen entweder gar nicht zur Verfügung, oder sind gemäß der jeweiligen Benutzer-Rolle nach der Logik "Ansehen-Hinzufügen-Bearbeiten-Löschen" eingeschränkt.

Falls Sie eine Remote Schulung (z.B. über Teams) in Anspruch nehmen möchten, so senden Sie Ihre Anfrage an <u>support@a1.digital</u> (für A1 Kunden). Der Kostenersatz beträgt dafür 150.- Euro für eine 1-stündige Commander Schulung.

# 2 Zugang zum Commander

# 2.1 Browser

Das User-Interface "Commander" ist webbasierend, d.h. Sie können die Software in einem beliebigen Browser aufrufen. Die Plattform erreichen Sie direkt unter <u>https://commander.rosenberger.digital</u>

Der COMMANDER kann ebenso über mobile Endgeräte aufgerufen werden, die Anzeige des COMMANDER ist aber auf Desktop Bildschirme optimiert.

# 2.2 Registrierung

# 2.2.1 Registrierung durch Einladung

Der Unternehmensadministrator erhält eine Einladung zum COMMANDER über die E-Mail-Adresse <u>no-reply-telematics@rosenberger.com</u> zugesandt (auch Spam-Ordner überprüfen). Der Administrator kann nachfolgend selbst weitere Benutzer im COMMANDER innerhalb der eigenen Organisation anlegen, welche daraufhin ebenfalls eine Einladungs-E-Mail erhalten.

Haben Sie eine Einladung per E-Mail erhalten, klicken Sie auf die Schaltfläche "Account aktivieren" (oder "Einladung annehmen") und starten Sie den Prozess wie nachfolgend gezeigt.

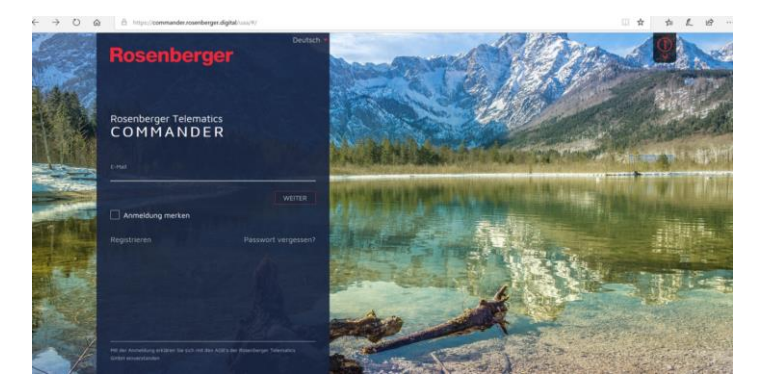

# 2.2.2 Passwort Vorschriften

Neue Benutzer werden aufgefordert, ein Kennwort mit den folgenden Kriterien zu erstellen:

Das Passwort muss folgendes enthalten:

- Mindestens 12 Zeichen
- mindestens 1 Großbuchstabe
- mindestens 1 Kleinbuchstabe
- mindestens 1 Zahl

### 2.2.3 Anmeldung

Nach der erfolgreichen Registrierung erfolgt zukünftig die Abfrage nach E-Mail-Adresse und Passwort. Die Adresse kann mittels des Hackens "Anmeldung merken" gespeichert werden.

Bei mehrmaliger falscher Eingabe des Passwortes erfolgt eine Wartezeit bis Sie die Anmeldung erneut versuchen können. Alternativ können Sie auch jederzeit ihr Passwort zurücksetzen.

Die Anmeldung kann mit erhöhter Sicherheit durchgeführt werden:

#### 2.2.3.1 2-Faktor-Authetifizierung (2FA)

Hier wird zusätzlich zu einem Passwort, eine Abfrage über ein Smartphone via einer der gängigen Authentificator Apps, durchgeführt.

### 2.2.4 Allgemeine Informationen

Unter dem in der Abbildung markierten Button finden Sie Informationen zu:

- Commander Benutzerhandbuch
- Datenschutzbestimmungen Rosenberger Telematics (Lösungspartner von A1)
- Impressum Rosenberger Telematics GmbH (Lösungspartner von A1)
- Allgemeine Geschäftsbedingungen (nachgestellt zu den vertraglichen AGB von A1)
- Softwarebestimmungen

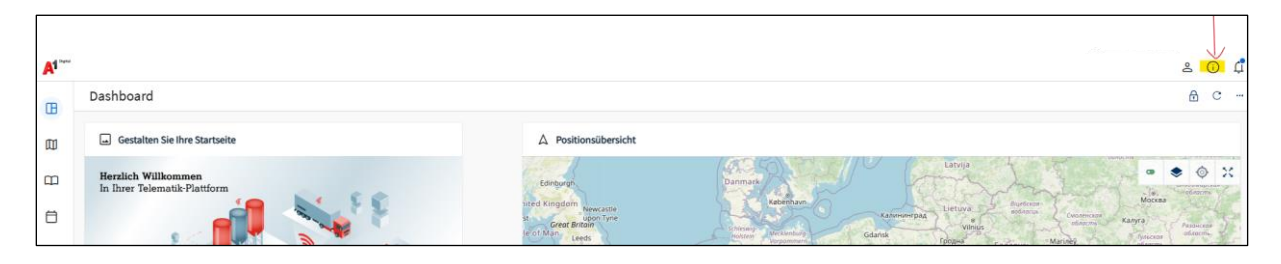

# 3 Die Basics

# 3.1 Objekt

Objekte, die mit einem Telematik-Gerät (Device) ausgestattet werden können, werden im Commander als Objekt angelegt. In den meisten Fällen ist dies ein Fahrzeug.

# 3.2 Device

Ein Device ist das von Ihnen erworbene Telematik-Gerät.

# 3.3 Gruppen

Bei großen Flotten die Übersicht zu bewahren ist oft sehr schwierig. Der Commander bietet Ihnen die Möglichkeit Ihre Objekte in verschiedenen Gruppen zu sortieren. Durch die Zuordnung in Gruppen eröffnet sich zusätzlich die Möglichkeit, diese auch individuell auswerten zu lassen. Die Erstellung von Gruppen ist mit der entsprechenden Rolle unter Manage/Objekte möglich.

# 3.4 Nachrichten

Telematik-Geräte senden verschlüsselte Nachrichten mit diversen Informationen. Diese Nachrichten werden mit Hilfe unserer Server und unseres Rechenzentrums für Sie entschlüsselt und im Commander dargestellt. Die Auflistung aller Nachrichten Ihres Gerätes finden Sie unter Cockpit/Historie.

# 3.5 Spalten

Die meisten Module der Commander Plattform bieten Ihnen eine Auswahl verschiedenster Werte, welche Sie in Spalten individuell mit dem Zahnradsymbol auswählen können. Somit können Sie sich auf jene Werte fokussieren, welche für Sie wirklich wichtig sind.

# 3.6 Auswertung

Die Commander Plattform ermöglicht es Ihnen Auswertungen zu erstellen. Diese können im Dateiformat XLS oder CSV heruntergeladen werden. Manche Module, wie zum Beispiel das Fahrtenbuch, bieten zusätzlich noch eigene Reports an, welche auch in PDF-Form heruntergeladen werden können (z.B. finanzamttaugliches Fahrtenbuch).

# 4 Commander Module

Die Commander Plattform bietet verschiedene Anwendungsbereiche / Module. Die Verfügbarkeit weiterer Module hängt von Ihrem Lizenzpaket ab.

Die jeweiligen Module können über die Navigationsleiste auf der linken Seite ausgewählt werden (ein Klick auf das Logo klappt die Navigationsleiste aus).

|          | Modul        | Beschreibung                                                                                                    |
|----------|--------------|----------------------------------------------------------------------------------------------------|
| ⊞        | Dashboard    | Startseite des Commander. Für alle Benutzer wird das<br>Unternehmens-Dashboard (bearbeitbar vom Admin)<br>angezeigt. Individuelle Benutzer können sich zusätzlich<br>(rollenabhängig) eine personalisierte Seite zusammenstellen. |
|          | Cockpit      | Das Cockpit-Modul umfasst die Live-Ansicht und Optionen zur<br>Überwachung Ihrer Objekte und Daten                                                                                                    |
|          | Fahrtenbuch  | Das Fahrtenbuch-Modul stellt alle Fahrten je Fahrzeug in<br>chronologischer Reihenfolge dar, und ermöglicht die<br>Generierung eines finanzamttauglichen Fahrtenbuchberichtes.                                                    |
| <u>.</u> | Analytik     | Im Analytik-Bereich können aufgezeichnete Daten in verschiedenen Formen ausgewertet und ggf. auch heruntergeladen werden.                                                                                                    |
|          | Berichte     | Hier befindet sich das Berichtsarchiv für alle größeren Download Daten.                                                                                                    |
| Ŗ        | Service      | Das Service-Modul ermöglicht die Verwaltung aller Einbau-<br>/Ausbau- und Serviceprotokollen.                                                                                                    |
| <b>(</b> | Manage       | Dieses Modul bietet Funktionalitäten zur Verwaltung Ihrer<br>Devices und Objekte sowie Zusatzfunktionen wie die<br>Verwaltung von Zonen, Fahrern oder Alarmen.                                                                    |
| ኤ        | Organisation | Das Modul Organisation ermöglicht es Administratoren alle<br>Benutzer und Rollen (Berechtigungen) zu verwalten, sowie<br>Organisationseinstellungen vorzunehmen.                                                                  |

# 4.1 Dashboard

Nach erfolgreicher Anmeldung gelangen Sie (mit Ihren Berechtigungen) in den Commander. Es wird das jeweilige Unternehmens-Dashboard als Hauptbildschirm angezeigt. Jeder Benutzer in der Organisation kann sein eigenes Dashboard (mittels "Widgets") konfigurieren, sodass alle wichtigen Informationen auf einen Blick ersichtlich sind. Sofern ein oder mehrere persönliche Dashboards erstellt werden, werden diese vor dem Unternehmens-Dashboard gereiht.

Hinweis: Das Dashboard aktualisiert sich nicht automatisch. Durch Klicken des Button werden die Daten aktualisiert.

# 4.1.1 Neues Dashboard erstellen

Durch Klick auf dieses Icon wird der Bearbeiten-Modus aktiviert.

Über das 3-Punkte Menü können Sie eine neue Dashboard-Seite hinzufügen.

| A1 *** |                                                     |                                    | 2nd Supp A1Digital 🛔 🛈 🛱                                                                                                    |
|--------|-----------------------------------------------------|------------------------------------|----------------------------------------------------------------------------------------------------|
| -      | Dashboard                                           |                                    | e cini                                                                                                    |
|        | Gestalten Sie Ihre Startseite                       | A Positionsübersicht               | + Neue Dashboardsette hinzufügen                                                                                                    |
| ш      | Herzlich Willkommen<br>In Ihrer Telematik-Plattform | Lanburgh Danmark                   |                                                                                                    |
| ٥      |                                                     | tited kingdom Newcastle upon Trine | Katwong Data<br>Katwong Data<br>Views<br>Views<br>Views<br>Katy A<br>Views<br>Views<br>Katy A<br>Views<br>Katy A<br>Views<br>Katy A<br>Views<br>Katy A<br>Views<br>Katy A<br>Katy A<br>Kat |

#### 4.1.1.1 Namen für die neue Dashboard-Seite vergeben

| Neue Dashboardseite hinzufügen                                                                    | ×                          |
|---------------------------------------------------------------------------------------------------|----------------------------|
| (i) Geben Sie einen Namen für eine neue Dashboardseite ein - er kann bis zu 50 Zeichen lang sein. |                            |
| Geben Sie den Namen der Dashboardseite ein<br>Dashboard Page 1                                    |                            |
|                                                                                                   | × Abbrechen   ✓ Bestätigen |

#### 4.1.1.2 Neues Widget hinzufügen

Durch Klicken auf "Neues Widget hinzufügen" im Bearbeitungsmodus können Sie 1) Kennzahlen-, 2) Karten,- 3) RSS-Feed-Widgets erstellen sowie 4) Bilddateien hochladen.

| Ein neues Widget hinzufü | pen                                                                                                    | ×                                                                                                 |
|--------------------------|----------------------------------------------------------------------------------------------------|---------------------------------------------------------------------------------------------------|
| Wählen Sie hier einen g  | wünschten Widget-Typ aus.                                                                                                    |                                                                                                   |
| Kategorien               | New reports                                                                                                    |                                                                                                   |
| die Widgets              | > 1 Kenna                                                                                                    | zahlen<br>sem Widget erhalten Sie eine Übersicht über die wichtigsten<br>ahlen ihres Fuhrparks    |
|                          | 3                                                                                                    | llen                                                                                              |
|                          | Former<br>Control Control Contro | n<br>Widget gibt ihren einen Überblick über die aktuellen Positionen<br>sprachten Objekte<br>Iten |
|                          | Notice<br>The second second seco | eed Widget<br>trow sure entern RSS Feed an                                                        |
|                          | a rer                                                                                                    | in statisches Bild auf dem Dashboard an                                                           |

Alle Widgets können in Größe und Position editiert werden. Sie müssen lediglich das Widget im oberen Bereich (Kopfzeile) mit der Maus "anfassen" und können dieses dann per Drag&Drop verschieben. Am rechten unteren Eck können Sie das Widget ebenfalls "anfassen" und die Größe einstellen.

#### 4.1.1.3 Widget bearbeiten / löschen

Alle Widgets können im Bearbeiten-Modus 1) bearbeitet und 2) gelöscht werden.

| 🛠 Wartung überfällig | ⇔<br>1<br>2 |
|----------------------|-------------|
| 11                   | 1           |

# 4.1.2 Wechsel zwischen mehreren Dashboard Seiten

Sie können ganz einfach zwischen mehreren Dashboard Seiten wechseln. Entweder über Klick auf den Pfeil am rechten (Mitte) Bildschirmrand oder durch Klicken am unteren Bildschirmrand (Mitte).

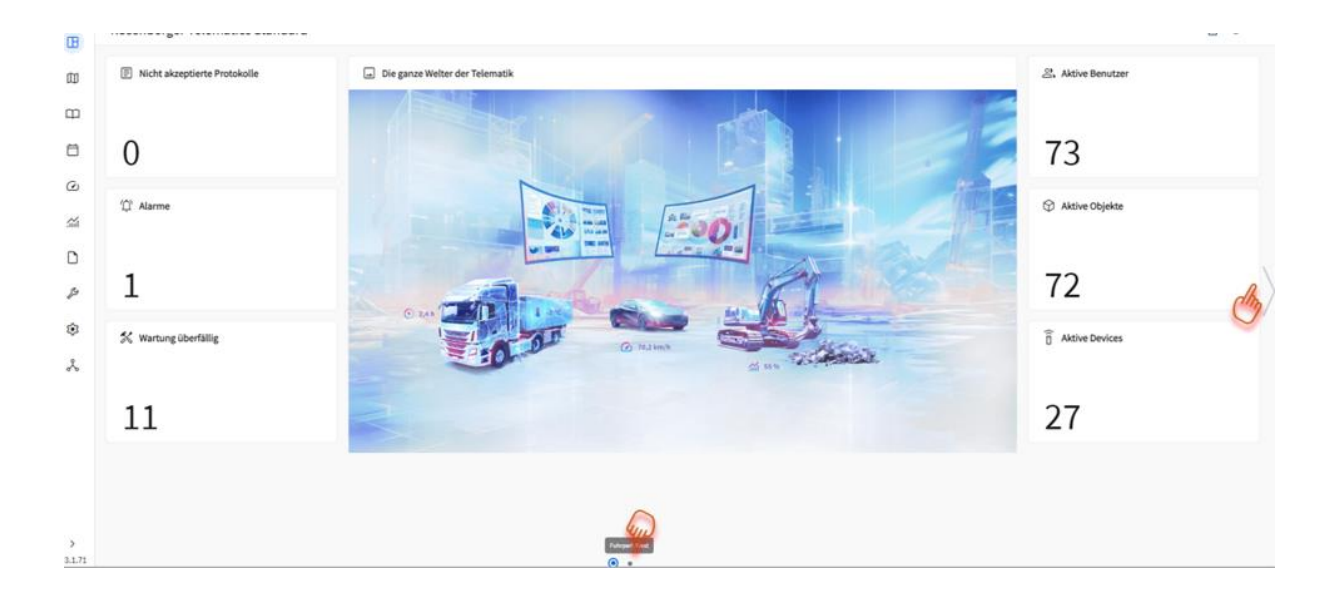

# 4.2 Grundeinstellungen Benutzer

Einstellungen zum Benutzer-Profil können durch Klicken auf den Benutzernamen / Organisation / Personen-Icon rechts oben, gefolgt von einem Klick auf den "Benutzernamen" vorgenommen werden. Durch "Bestätigen" werden diese Einstellungen für den Benutzer gespeichert und bleiben erhalten.

| A1 *** |                               |                      |                |          | 2nd Supp A3<br>AI Digital Internations | 1Digital & ( | J 4 |
|--------|-------------------------------|----------------------|----------------|----------|----------------------------------------|--------------|-----|
| m      | Dashboard                     |                      |                | -        | Benutzer                               | 1            | с   |
| E C    |                               |                      |                |          | 2 2nd Supp A1Digital                   | 1            |     |
| 回      | Gestalten Sie Ihre Startseite | ▲ Positionsübersicht |                |          | Einstellungen                          |              |     |
| m      | Herzlich Willkommen           |                      | (5-52) S. 1 (V | Latvija  | Organisation                           | 0            | ×   |
|        | In Ihrer Telematik-Plattform  | Edinburgh            |                | The life | A AI Digital International GmbH        | × 100        | 1   |

Benutzerbezogene Einstellungen können durch aufeinanderfolgendes Klicken auf den Benutzernamen / Organisation / Personen-Icon rechts oben und auf "Einstellungen" vorgenommen werden. Durch "Bestätigen" werden diese Einstellungen für den Benutzer gespeichert und bleiben erhalten.

Neben der Vornahme allgemeiner Einstellungen, wie z.B. die Applikations-Sprache, können die 2-Faktor-Authentifizierung für die Anmeldung eingerichtet werden, Benachrichtigungseinstellungen vorgenommen werden und Messwerteinheiten verändert werden.

| A1 *** |                                                     |                      |         |         | 2nd Supp<br>A1 Digital Internati           | A1Digital onal Cambrid | 0 | ¢ |
|--------|-----------------------------------------------------|----------------------|---------|---------|--------------------------------------------|------------------------|---|---|
| œ      | Dashboard                                           |                      |         |         | Benutzer                                   | 1                      | С |   |
|        | Gestalten Sie Ihre Startseite                       | A Positionsübersicht |         |         | 2 2nd Supp A1Digital                       | 1                      |   |   |
| Ξ      | Herzlich Willkommen<br>In Ihrer Telematik-Plattform | Edinburgh            | Danmark | Latvija | Organisation A1 Digital International GmbH | ~                      | 0 | × |

# 4.2.1 Fahreranmeldung und -abmeldung

Ist ein Benutzer als Fahrer (unter Manage-Fahrer) registriert, so kann die unmittelbare Anmeldung an einem Fahrzeug als Fahrer direkt in den Benutzereinstellungen erfolgen. Mit Klicken auf "An einem Fahrzeug anmelden" kann der Benutzer die zur Verfügung stehenden Fahrzeuge auswählen. Ist der Fahrer bereits an einem Fahrzeug angemeldet, so kann das Fahrzeug unter "Fahrzeug wechseln" gewechselt werden.

| Rolle Fahrer 👩                          | Rolle Fahrer            |
|-----------------------------------------|-------------------------|
|                                         | Benutzer                |
| Benutzer                                | T Rolle Fahrer          |
| T Rolle Fahrer                          | C Einstellungen         |
| S Einstellungen                         | Fahrer                  |
| ~~~~~~~~~~~~~~~~~~~~~~~~~~~~~~~~~~~~~~~ | P2000 TomTest           |
| Fahrer                                  | ← Fahrzeug wechseln     |
| 🚔 🛛 An einem Fahrzeug anmelden          | 🕞 Vom Fahrzeug abmelden |
| () Abmelden                             | () Abmelden             |

Bei einer Änderung der Fahrzeugzuordnung kann der Fahrttyp (Betrieblich/Weg zur Arbeit/Privat) vorausgewählt werden. Auch muss das gewünschte Objekt (z.B. das Fahrzeug) ausgewählt werden. Sobald mit dem ausgewählten Fahrzeug eine neue Fahrt durchgeführt wird, wird der Benutzer als Fahrer automatisch hinzugefügt und alle zukünftigen Fahrten diesem Benutzer zugeordnet. Meldet sich ein anderer Fahrer am selben Fahrzeug an, so wird dieser als neuer Fahrer den Fahrten zugeordnet und der abgemeldete Fahrer wird notifiziert. Auch eine generelle Abmeldung von allen Fahrzeugen ist möglich.

| ahrzeugzuordnung ändern      |   |                | > |
|------------------------------|---|----------------|---|
| Fahrername*                  |   | Тур*           |   |
| Rolle Fahrei                 |   | Betrieblich    | ~ |
|                              |   | Betrieblich    |   |
| Bitte wählen Sie ein Objekt* |   | Privat         |   |
| OBD Change Th.Test           | ~ | Weg zur Arbeit |   |

# 4.2.2 Abmeldung vom Commander

Hier können Sie sich vom Commander abmelden. Erfolgt keine Aktivität als Benutzer im Commander, so werden Sie aus Sicherheitsgründen automatisch nach 15 Minuten vom Commander abgemeldet.

| Benutzer<br>E Erika Mustermann |            |  |  |  |  |
|--------------------------------|------------|--|--|--|--|
| င်္သိ Einstellungen            |            |  |  |  |  |
| Organisation                   |            |  |  |  |  |
| R Rosenberger Telematics GmbH  | ~          |  |  |  |  |
| R RBT Test                     |            |  |  |  |  |
| R RBT Demo                     |            |  |  |  |  |
| Alle Organisationen            | Suche mehr |  |  |  |  |
| Fahrer                         | Fahrer     |  |  |  |  |
| 🚔 🛛 An einem Fahrzeug anmelden |            |  |  |  |  |
| ပံ Abmelden                    |            |  |  |  |  |

# 4.3 Cockpit

Im Bereich "Cockpit" stehen Ihnen folgende Module zur Verfügung:

- Live
- Historie
- Alarme
- Zonen

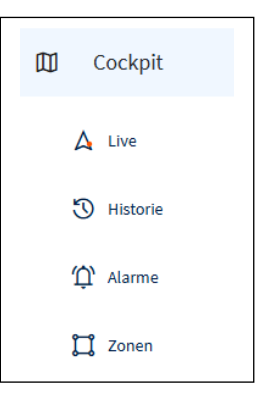

### 4.3.1 Live

Hier erhalten Sie sofort einen Überblick, wo sich Ihre Objekte aktuell befinden, bzw. den zuletzt gesendet Standort des Objektes.

Die Anzeige in der Karte ist dynamisch. Objekte, die sich nahe beisammen befinden, werden zu einem Kreis zusammengefasst. Durch Klicken auf den Kreis wird in diesen Bereich hineingezoomt und die Fahrzeuge in kleinere Einheiten, bis hin zum einzelnen Objekt, aufgesplittet.

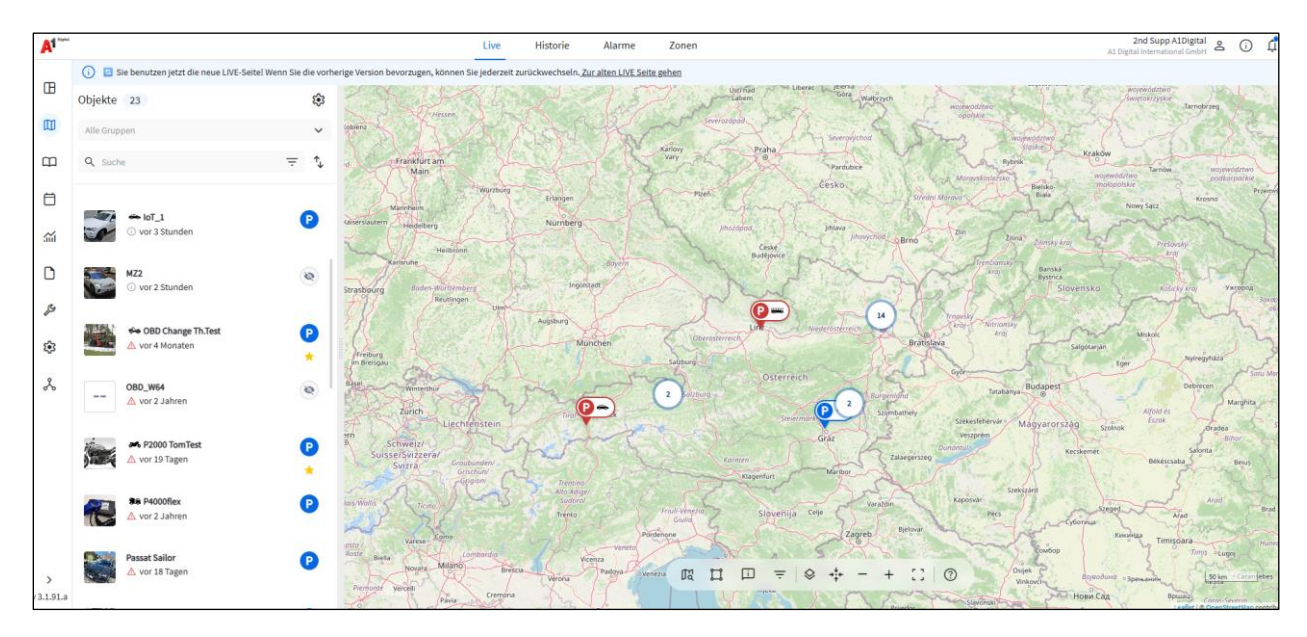

Auf der linken Seite werden alle Objekte gelistet, die im Kartenausschnitt angezeigt werden. Mittels Sortierfunktion kann die Reihenfolge der angezeigten Objekte nach vorgegebenen Kriterien geändert werden.

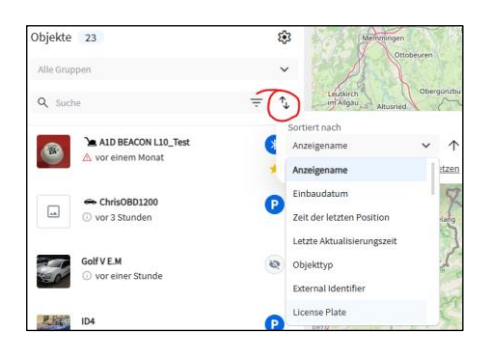

Die Objektanzeige kann eingeschränkt werden indem

- mittels der Gruppenauswahl eine Gruppe selektiert wird. Sind noch keine Gruppen eingerichtet, so ist die Gruppe "Favoriten" (zu Beginn mit 0 Fahrzeugen) sichtbar. Die Anleitung zum Einrichten von Fahrzeug-/Objektgruppen finden Sie unter Objekt-/ Fahrzeuggruppe erstellen

| Objekte 23           | \$     |
|----------------------|--------|
| Alle Gruppen         | $\sim$ |
| ★ Favoriten          | 4      |
| Sales Experts A1     | 9      |
| 🗁 Privat TEST        | 1      |
| 🗁 Pilot 4000 Vehicle | 1      |
| 🗁 OBD (GPS) Vehicle  | 2      |

- mittels der Suchfunktion ein Suchtext eingegeben wird

| Objekte 1                         | ŵ      |
|-----------------------------------|--------|
| Alle Gruppen                      | ~      |
| Q 2000                            | × = t  |
| ★ P2000 TomTest<br>▲ vor 19 Tagen | ₽<br>★ |

- mittels der Filterfunktion nach entsprechenden Kriterien gefiltert wird

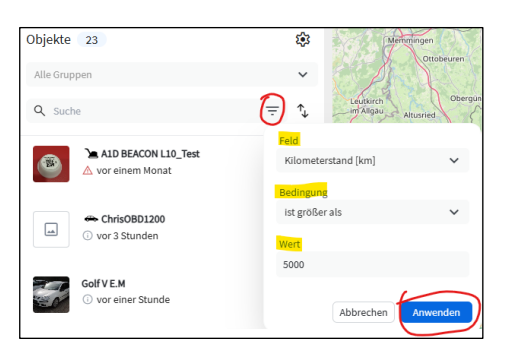

#### 4.3.1.1 Objektinformationen anzeigen

Durch Klicken auf ein einzelnes Objekt werden Objektdetailinformationen "ausgeklappt". Mittels Platzierung des Mauszeigers über die einzelnen Symbole werden die angezeigten Daten erklärt. So wird die Empfangszeit der letzten Positionsmeldung (hier: vor 19 Tagen), der Fahrzeugstatus (hier: "geparkt"), die Fahrzeugposition und Standortadresse sowie weitere Detaildaten angezeigt.

| Objekte 23         | 1           | D2000 Te                                            | -Test >                          |
|--------------------|-------------|-----------------------------------------------------|----------------------------------|
| Alle Gruppen       | ~           | Tätigkeit Obiekt                                    | BMW 3201                         |
|                    |             | angue object                                        |                                  |
| Q Suche            | <b>⇒</b> 1, |                                                     |                                  |
|                    |             | Status                                              | ×0 100 80                        |
| A P2000 TomTest    | 0           | 🕑 vor 19 Tagen                                      |                                  |
| And A vor 19 (agen | *           | P Geparkt                                           |                                  |
|                    |             | O AT-1190 Wien,                                     | ⊙++;+                            |
|                    |             | Rolle Fahrer Tom     TomTest NICHT /     Österreich | iS<br>NDERNI / TomTestzoneSpiti, |
|                    |             | C Aus                                               | C Aus                            |
|                    | 1           | 🕐 0 km/h                                            | @ <sup>9</sup> 28*               |
|                    |             | B) 16,01                                            | I→ 253.526,39 km                 |
|                    |             | Ø 14,8 V                                            | C: 127,15 h                      |
|                    |             | ⊕ <sup>N48*14'30*</sup><br>€16*21'30*               | GPS GPS                          |
|                    |             |                                                     |                                  |

Die Objektdetailinformationen werden auch dann ausgeklappt, wenn in der Landkarte auf einen Objekt-PIN geklickt wird.

#### 4.3.1.2 Kartenfunktionsleiste

Unten auf der Landkarte, stehen Ihnen unterschiedliche Möglichkeiten zur Verfügung, um die Ansicht der Landkarte bzw. Ihrer Objekte anzupassen.

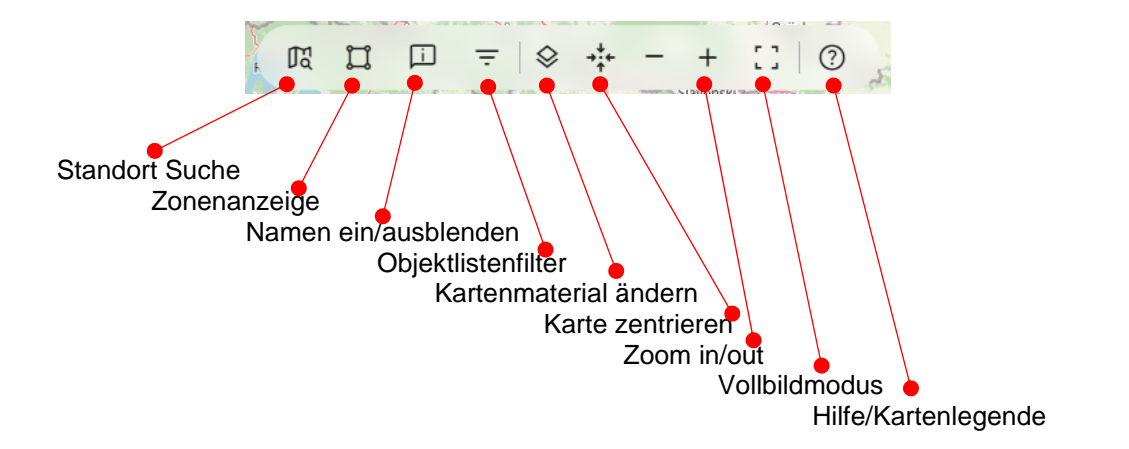

#### 4.3.1.3 Kartenlegende

Durch die farbliche Kennzeichnung der Objekt-PINs auf der Landkarte ist der jeweilige Objektstatus übersichtlich zu erkennen.

So werden PINs in rot eingefärbt, falls der Empfang der letzten Daten mehr als 1 Woche her ist, was auf ein Problem mit der Verkabelung oder einen Gerätedefekt hindeuten könnte. Grüne Farben zeigen einen aktiven Betrieb des Objektes an.

Bitte entnehmen Sie weitere Bedeutungen aus untenstehender Legende.

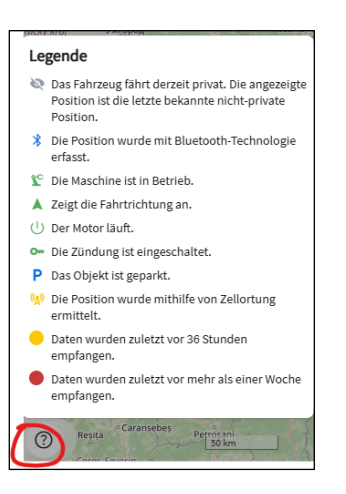

Privatfahrten sind generell nur für den Fahrer selbst sichtbar. Ist ein Fahrzeug in einem Mischbetrieb zwischen betrieblichen- und privaten Fahrten, so wird von dem Objekt immer der letzte gültige Standort, welcher öffentlich einsehbar ist bzw. betrieblich gefahren wurde, angezeigt, solange das Fahrzeug auf Privat gestellt ist.

Wird nun beispielsweise die letzte Fahrt eines Objektes nachträglich auf Privat gestellt, so bleibt der PIN des Objektes trotzdem an dem Standort, welche er zum Zeitpunkt des Umstellens hatte und wird nicht auf die letzte öffentliche Position zurückgesetzt.

# 4.3.2 Historie

In diesem Modul wird jede einzelne Positionsmeldung Ihrer Objekte dokumentiert. Hier können Sie prüfen, wann welches Objekt/Fahrzeug, etc. (gegebenenfalls mit Fahrzeugkennung und Fahreridentifikation) in welchem Zeitraum und mit welcher Geschwindigkeit unterwegs war. Über die grafische Darstellung der Fahrzeiten und Zündung in Kombination mit der Positionsanzeige auf der Landkarte gewinnen Sie sofort einen sehr guten Überblick.

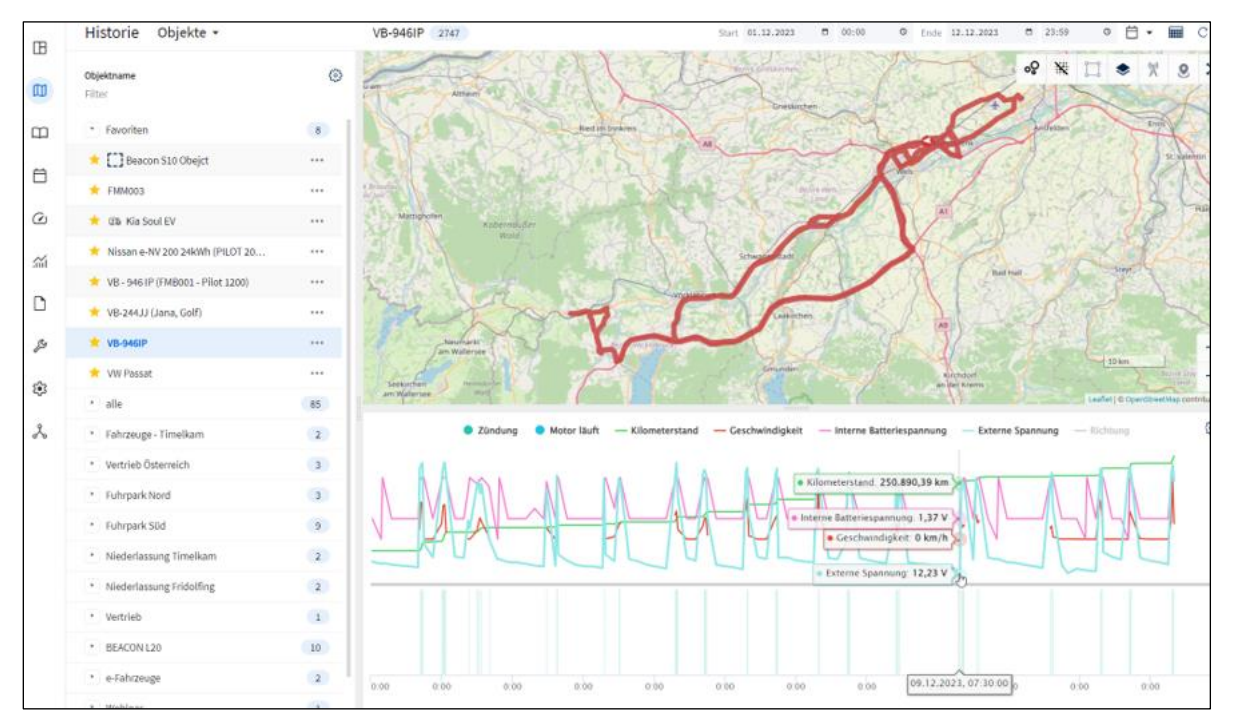

Links befindet sich die Liste Ihrer Fahrzeuge/Objekte bzw. Fahrzeug-/Objektgruppen. Klicken Sie auf das Zahnrad Icon (), um die Liste um möglichen Spalten zu erweitern.

**⊟** - **≡** C

Heute

Gestern

Diese Woche

#### 4.3.2.1 Auswahl des Zeitraumes

Um den gewünschten Zeitraum auszuwählen, klicken Sie auf das "Kalender" Icon rechts oben. Daraufhin öffnet sich der Kalender mit den Auswahlvorschlägen, z. b. Heute, Gestern, letzte Woche etc.

Alternative können Sie den genauen Zeitraum auch manuell eingeben.

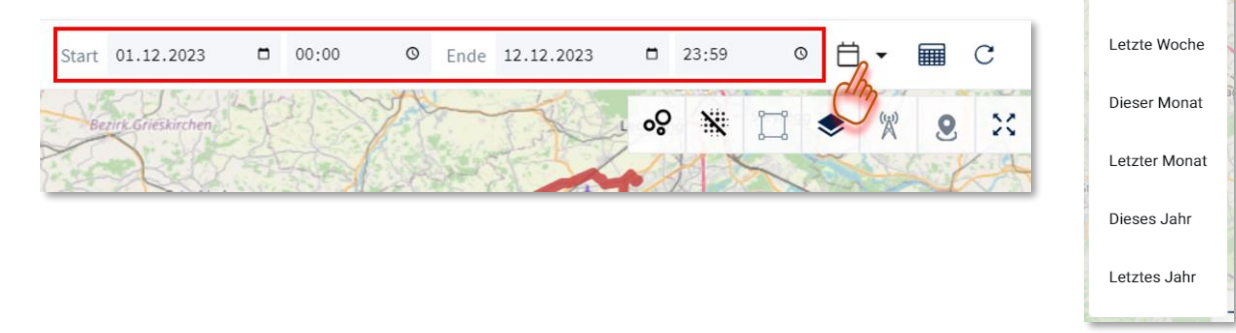

#### 4.3.2.2 Auswahl Objekt / Einzelauswahl

Wird nun nur ein einzelnes Objekt ausgewählt, werden alle Fahrten dieses Objektes in dem jeweiligen Zeitraum auf der Karte angezeigt. Außerdem kann der Verlauf von bestimmten Objekteigenschaften im

untenstehenden Diagramm anzeigt werden. Die gewünschten Messwerte können wiederum mit den "Zahnrad" Icon im rechten Eck des Diagramms eingestellt werden.

Außerdem können mittels Umschaltens auf Tabellenansicht auch alle einzelnen Nachrichten des gewählten Objektes im eingestellten Zeitraum angezeigt werden.

Dies entspricht nun tatsächlich allen Meldungen, welche von dem gewählten Objekt auch auf dem Server angekommen sind und verarbeitet wurden.

#### 4.3.2.3 Auswahl Objektgruppe/Mehrfachauswahl

Wird nun eine Objektgruppe ausgewählt erscheinen die aufsummierten Objekteigenschaften je Objekt in dem gewählten Zeitraum. Alternativ können auch einzelne Objekte mittels STRG zu einer Mehrfachauswahl hinzugefügt und ausgewertet werden. Weitere Eigenschaften können über das "Zahnrad" Icon rechts oben als Spalte hinzugefügt werden.

Diese Übersicht kann ggf. als XLSX oder CSV mittels des "Exportieren" Icons rechts oben heruntergeladen werden.

| Ausgewählte Objekt         | e 5                   |                   | Von: 01.12.2023 | D 00:00 O Bis: | 31.12.2023             | o e C    |
|----------------------------|-----------------------|-------------------|-----------------|----------------|------------------------|----------|
| Objektname                 | Dauer von Motor läuft | Dauer von Zündung | Betriebsstunden | Kilometerstand | Verwendeter Kraftstoff | <b>₹</b> |
| PILOT GPS 2000 Franz       | 19,69 h               | 20,5 h            | 19,68 h         | 1.046,98 km    | 1.257                  |          |
| VB - 946 IP (PILOT 4000 m  | 0 h                   | 32,55 h           | 0 h             | 1.993,18 km    |                        |          |
| VB - 946 IP (FMB001 - Pilo | 32,6 h                | 36,33 h           | 32,6 h          | 2.008,46 km    | 01                     |          |
| VB-124JJ (PILOT 3600 CAN)  | 116,99 h              | 55,71 h           | 7,63 h          | 12.828,04 km   | 280,71                 |          |
| Kia Soul EV                | 0 h                   | 41,12 h           | 0 h             | 769,17 km      | 437 l                  |          |

# 4.3.3 Alarme

In diesem Bereich werden alle ausgelösten Alarme dokumentiert. Je nach ausgewähltem Zeitraum, werden in chronologischer Reihenfolge Alarmbenachrichtigungen aufgelistet.

**ACHTUNG:** Dieses Modul funktioniert nur in Verbindung mit dem "Alarm – Konfigurator" – Siehe Pkt.4.10.1 "Manage - Alarme"

In der Tabelle sind folgende Informationen beinhaltet:

- Datum und Uhrzeit des Alarmes
- Name des Alarmes (dieser kommt vom Alarm Konfigurator)
- Adresse (wo Alarmereignis stattgefunden hat)
- Objektname

| Œ   | Alarme Objekte -                |     | Favoriten  | 3                   |                |                  | Start 15.01.        | .2024 🗖   | 00:00            | © Ende                | 21.01.2024              | <b>D</b> 23:59               | ©       | 8.      | с     |
|-----|---------------------------------|-----|------------|---------------------|----------------|------------------|---------------------|-----------|------------------|-----------------------|-------------------------|------------------------------|---------|---------|-------|
|     | <b>Objektname</b><br>Filter     | ۲   | Datum      | Zeit                | Name<br>Filter | Nachri<br>Filter | Adresse             | Objekt    | Status<br>Filter | Priorität<br>• Filter | Aktiviert<br>• Filter • | <b>Objekt UUID</b><br>Filter |         | .→]     | 0     |
|     | * Favoriten                     | 8   | 20.01.2024 | 20:10:46            | Akkuladu       | Auto ha          | AT-4655<br>West Au  | > Kia So  | •                | A Hoc                 | h 🕒 Aktivi              | 53817da                      |         |         |       |
|     | 🜟 []] Beacon S10 Obejct         |     | 20.01.2024 | 16:23:41            | Akkuladu       | Auto ha          | AT-4621<br>West Au  | > Kia So  | •                | A Hoc                 | h 🛛 🔿 Aktivi            | 53817da                      |         |         |       |
| 8   | * 84800                         |     | 16.01.2024 | 07:45:44            | Akkuladu       | Auto ha          | AT-4840<br>Linzer S | > Kia So  | •                | A Hoc                 | h 🕜 Aktivi              | 53817da                      |         |         |       |
| Ø   | 🚖 🕫 Kia Soul EV                 |     |            |                     |                |                  |                     |           |                  |                       |                         |                              |         |         |       |
| ~   | 🚖 Nissan e-NV 200 24kWh         |     |            |                     |                |                  |                     |           |                  |                       |                         |                              |         |         |       |
|     | 🔶 VB - 9 and P (Final and - Pil |     |            |                     | and a          | Kia S            | Soul EV             |           |                  |                       | Anzahl oro Sed          | e:3 1-3                      | von 3   | ( )<br> |       |
| ٥   | 🔶 VB-Jana J (Jana, Golf)        |     | 9          |                     | 3              | IMEI/            | SN:862430056        | 340223    |                  |                       | 0                       | 1 All                        |         | ۲       | ×     |
| ß   | 🔶 VB-şami?                      |     | ST.        |                     |                | C 20.01.20       | 24. 20-12-17        |           | m© 20.0          | 1 2024 20:10:4        |                         | dia-1                        | and and | ~       | -     |
| ~   | 🚖 VW Passat                     |     |            | Roitha              | marp           | () @ Zünd        | ungan               |           | 10.0<br>173 ⊛ N  | lotor AUS             |                         | L.Mr                         | U       |         | 3     |
| 495 | • alle                          | 86  |            | Trau                | Index.         | @ 1====          | Canona              |           |                  |                       |                         | 219                          | 11742   |         | -     |
| Å   | Fahrzeuge - Timelkam            | (2) | B144       | 1                   | 1              | O AT-4655        | Vorchdorf           |           |                  |                       |                         | C                            | San     | ~       |       |
|     | Vertrieb Österreich             | (3) | fe )       | Age 1               | The second     |                  |                     | Details a | nzeigen          |                       |                         | vorchabit                    | A       | 1       | No.   |
|     | Fuhrpark Nord                   | (3) | SI         |                     |                | 1                | -6-                 | 10        | June             | 195                   | - Au                    | THUS                         |         |         |       |
|     | Fuhrpark Süd                    | 9   | In der Au  | Here, Participation | Her Autor      | Rosts            | allos contro la Nor |           | T                | Antes                 | 2                       | renergy                      |         | F       | 1 mil |

Unterhalb der Tabelle wird die genaue Position/ der Ort des Alarmereignisses auf der Landkarte dargestellt. Nach dem Klick auf den Pin eröffnet sich ein Fenster mit detaillierten Informationen.

### 4.3.4 **Zonen**

Hier werden objektbezogene Aufenthalte in Geofences/Zonen (Kunden/Baustellen, etc.) ausgewertet. Im Detail wird in chronologischer Reihenfolge jede Ankunfts- und Abfahrtszeit, sowie die Dauer des Aufenthalts, angezeigt.

Wählen Sie eine gewünschte "Zone" aus der Liste und den Zeitraum, um die detaillierte Auflistung aller Aufenthalte/Ereignisse zu erhalten. Zu Auswertungszwecken steht Ihnen auch ein Excel- oder CSV-Export zur Verfügung.

#### Exportfunktion

| Zonenbesuche                      |   | Österreich 101 |            |          | Start 01.01.2025 | 5 🗖 00:00 🛇 I                         | Ende 14.05.2025 🗖              | 23:59 🕥 Dieses Ja | ahr 🗎 ▾ … C |
|-----------------------------------|---|----------------|------------|----------|------------------|---------------------------------------|--------------------------------|-------------------|-------------|
| Zonen- oder Gruppenname<br>Filter | ٥ | Objektname     | Datum      | Einfahrt | Ausfahrt         | Zurückgelegte Strecke<br>56.682,43 km | Aufenthaltsdauer<br>31.620,8 h | Тур               | L XLSX      |
| • AHO                             |   | Sbg 03         | 12.05.2025 | 15:34:00 |                  | -                                     | -                              | Durchfahrt        | 1           |
| Beispiel 1                        |   | Sbg 03         | 12.05.2025 | 08:20:04 | 15:11:37         | 37,62 km                              | 6,86 h                         | Stop              |             |
| 🕐 Graz                            |   | Sbg 03         | 12.05.2025 | 07:25:17 | 07:55:49         | 34,41 km                              | 0,51 h                         | Durchfahrt        |             |

ACHTUNG: Dieses Modul funktioniert nur in Verbindung mit dem "Zonen – Manager" – Siehe Pkt. 4.10.2 "Manage – Zonen"

# 4.4 Fahrtenbuch

Dieser Bereich beinhaltet alle Fahrten\* Ihrer Flotte. Hierzu steht eine Reihe spezieller Werte für Fahrten zur Verfügung, wobei die wichtigsten nachfolgend beschrieben sind:

- Datum, Start/Stopp Uhrzeit, Start/Stopp Kilometerstand, Fahrtdauer, Start/Stopp Adresse
- Typ der Fahrt Kennzeichnung ob betriebliche, private Fahrt oder Weg zur Arbeit
- Grund der Fahrt kann im Nachhinein über den Commander oder die DRIVE App eingepflegt werden. Über die Zoneneinstellungen können Standard-Fahrtgründe definiert werden
- Fahrer Es wird automatisch der Fahrer durch Fahrererfassung (iButton, RFID-Tags, DRIVE-App) oder fixe Zuordnung im Portal angezeigt. Ggf. kann dieser auch hier nachgepflegt werden.
- Kunde/Geschäftspartner Kann im Nachhinein eingepflegt werden. Ist ein Kunde als Geofence im Modul "Zonen" als "Zonenname" angelegt, wird dieser automatisch erkannt
- Objekt UUID Eindeutige ID des angelegten Objektes
- Gerät UUID Eindeutige ID des verbauten Gerätes

# **ACHTUNG:** Bei Privatfahrten wird nur Start/Stopp und Start/Stopp Km-Stand aufgezeichnet. Auf der Landkarte ist keine zurückgelegte Strecke zu sehen.

\*, Fahrt" ist tech. definiert durch Start (Zündung/Motor an & >100m Bewegung) und Ende (Zündung/Motor aus & 5min Stillstand)

### 4.4.1 Meine Fahrten

Im Modul "Meine Fahrten" werden nur die Fahrten angezeigt, bei denen der angemeldete Benutzer als Fahrer hinterlegt ist. Voraussetzung ist die Anlage des Benutzers als "Fahrer" – s. <u>4.8.3 Manage-Fahrer</u>. Der Fahrer kann nachträglich Informationen zu den eigenen Fahrten abändern und hinzufügen. Außerdem ist optional eine Teilung einer Fahrt in mehrere Fahrten sowie das Zusammenführen von Fahrten möglich. Eine nachträgliche Bearbeitung von Fahrten wird protokolliert.

### 4.4.2 Fahrtenbuch

Im Modul "Fahrtenbuch" werden alle Fahrten aller Fahrzeuge/Objekte im Detail für den gewählten Zeitraum chronologisch dargestellt. Inklusive sind verschiedene Filtermöglichkeiten. Hier können alle Fahrten bearbeitet werden (Bleistiftsymbol rechts neben der Fahrt) und auch nachträglich einem Fahrer zugeteilt werden. Eine nachträgliche Bearbeitung von Fahrten wird protokolliert und kursiv dargestellt.

| A1 ****       |   |                                                           | Me | eine Fahrten   | Fahrter  | nbuch         | Auslastung     |                |                  |             |                  |                  |             | A1.Di                  | 2nd Supp A10<br>Ital International | Olgital CombH | 0  | ¢    |
|---------------|---|-----------------------------------------------------------|----|----------------|----------|---------------|----------------|----------------|------------------|-------------|------------------|------------------|-------------|------------------------|------------------------------------|---------------|----|------|
| TB Dashboard  |   | Fahrtenbuch Objekte -                                     |    | 🏕 P2000 T      | omTest   | 4             |                | Start 18.01    | 2025 🗖           | 00:00 ()    | Ende             | 18.01.2025       | 23:59 (3)   | Benutzerde             | finiert 🗒 👻                        | 🛃 Berichte    |    | с    |
| Cockpit       | ~ | Objektname Geschäftstät Serial No<br>Filter Filter Filter | ۲  | Datum          | Start    | Stop          | Start km-Stand | Stopp km-Stand | Fahrema          | . Dauer     | Start A          | Stopp Adresse    | Тур         | Grund der .            | Kunde / Ges.                       | -             | Ŧ  | 0    |
| D Fahrtenbuch | ^ | • Favoriten                                               | 4  | 18.01.2025     | 13:20:04 | 13:51:53      | 248.932 km     | 248.938,28 km  | Rolle Fa         | 0,53 h      | AT-102           | AT-1220 Wien, W. | Betrieblich | -                      | Österreich                         |               |    |      |
|               |   | • alle                                                    | 23 | 18.01.2025     | 00:00:00 | 00:00:00      | 248.923,04 km  | 248.932 km     | Rolle Fa         | 8           |                  |                  | Privat      |                        |                                    |               |    |      |
| Meine Fahrten |   | Pilat 4000 Vehicle                                        | 1  |                |          |               |                |                |                  |             |                  |                  |             | An                     | zahl pro Seite: 2                  | 3 - 4 von 4   | <  | >    |
| Fahrtenbuch   |   | OBD (GPS) Vehicle                                         | 2  | Unterslevering | Unte     | erdöbling     |                | Sura Day       | nur              |             |                  | Kigran           |             | er Strotte<br>Stotligu | SIJ.                               | 11 8          | ۲  | 2    |
| 0             |   | 📩 🏍 OBD Change Fliesen I                                  |    | Sec            | X        | AF            | Brigitten      | a planed       | er Brucke        |             |                  | 1000             | Proprietter | $\mathbb{Z}[O]$        | 17                                 |               |    | N    |
| Austastung    |   | 📌 🏍 P2000 TomTest 🛛 Tätigkeit                             |    |                | Oberdob  | ling 4        | Tolbiucke      | N              | Segutteriouer Br | unduquikk . |                  |                  |             | m                      | C.                                 |               | 11 |      |
| 🗎 Buchungen   | ~ | Sales Experts A1                                          | 4  | Gersthot       |          | NA            | T-T-Y          | wischenbrucken | Andre            | rejiche     |                  |                  | Heschstette | n F                    | 2                                  | Ter           | -  | 1    |
| ណ៍ Analytik   | ~ |                                                           |    | Wents          | IUS H    | mmelpfortgru  |                | Nr.            |                  | Kaisermut   | ilen<br>Anezyman | - The second     | 5.          | 1                      |                                    | 1             | I. |      |
| D Berichte    | ~ |                                                           |    | Hernal         | Mich     | nelbeuern.    | Rossaul        | Ale            | 1                |             |                  | 1.               |             | L                      | pern                               |               |    |      |
| & Service     | ~ |                                                           |    | Katvarient     | 2 P      | Alservorstadt | P-             | Land           | 2                | 0           |                  | AF               |             |                        |                                    | 8             |    | Essl |

#### Beim Auswählen einer bestimmten Fahrt erscheint die Fahrtstrecke auf der Karte.

#### 4.4.2.1 Bearbeitung der Fahrtdaten

Klicken Sie auf das Bleistift-Icon bei der entsprechenden Zeile (Fahrt).

| 12.03.2020, 12:4 | 12.03.2020, 12: | 0,1 h | 135.392,6 km | 135.39 | 3,2 km  | Jürgen | 🚗 Car | Betrieb | AT-4840<br>Salzburg | AT-48<br>Atter | Eahrt bearbeiten |
|------------------|-----------------|-------|--------------|--------|---------|--------|-------|---------|---------------------|----------------|------------------|
| 12.03.2020, 11:  | 12.03.2020, 11: | 0,1 h | 135.389,8 km | 135.39 | 2,8 km  | Jürgen | 🚗 Car | Betrie  | AT-4850<br>Attersee | AT-4<br>Salzb  |                  |
| 12.03.2020, 07:2 | 12.03.2020, 07: | 0,6 h | 135.344,4 km | 135.38 | 45,4 km | Jürgen | 🚗 Car | Betrieb | AT-4600<br>Hermann  | AT-48<br>Atter | Ď                |

Daraufhin öffnet sich das Bearbeitungfenster, wo Sie folgende Daten bearbeiten/korregieren können:

- Fahrttypus (betrieblich, privat, Weg zur Arbeit).
- Adressen (Start und Stopp)
- Kunde / Geschäftspartner
- Grund der Fahrt
- Fahrer (nur mit entsprechender Berechtigung)

Start/Stopp der Fahrt, Start/Stopp Km Stand, sowie Distanz und Dauer der Fahrt können nicht verändert werden!

Wenn Fahrten hier oder in der App nachträglich auf Privat umgestellt werden, so wird zwar die Fahrtstrecke verborgen, jedoch bleibt der letzte gesendete Standort, also bei Fahrtende, auch als Position für das Objekt im Commander ersichtlich, solange bis das nächste Mal Daten gesendet werden.

| E LOGO                                   | FAHRT    | ENBUCH           | -                                                                                                    | _   |                     |                      | (1)               | $\triangle$ | õ          | i≡                  |
|------------------------------------------|----------|------------------|----------------------------------------------------------------------------------------------------|-----|---------------------|----------------------|-------------------|-------------|------------|---------------------|
| Dashboard Fahrtenbuch                    | _        |                  | Fahrt bearbeiten                                                                                                    | ×   | m.zaboki            | licka@ceplus.co      | m Ro              | senberger ' | Telematics | a GmbH 🔻            |
| Fahrtenbuch Ob                           | ojekte 🔹 | 👄 VB-946IP       | Verwenden Sie dieses Popup, um bestimmte Werte der von Ihnen ausgewählten<br>Fahrt zu bearbeiten. Bitte beachten Sie, dass alle Änderungen protokolliert werde | 10  | 2 <b>020 ,</b> 00:0 | 0:00 <b>- 12.0</b>   | <b>3.2020</b> , 2 | 3:59:59     | 世          | . c                 |
| Objektname                               | 0        | Start            | und nicht rückgängig gemacht werden können.                                                                                                    |     | Тур                 | Start Adress         | Ziel Adra I       | Kunde / Ge  | e [j       |                     |
| • alle                                   |          | 12.03.2020, 12:  | Fahrtdetails                                                                                                    |     | Betrie              | AT-4840<br>Salzburg  | AT-4<br>Atter     |             |            |                     |
| SSO Test - PILOT GPS 4000 flex           |          | 12.03.2020, 11:2 | ● 12.03.2020, 11:28:11 → 0,1 h → 12.03.2020, 11:32:15 135.392.6 km                                                                                             |     | Betrieb             | AT-4850<br>Attersees | AT-48<br>Salzb    |             |            |                     |
| PILOT GPS 2000 Jana                      |          | 12.03.2020, 07:2 |                                                                                                    | D   | Betrieb             | AT-4600              | AT-48             |             |            |                     |
| · VB-TEST1                               |          |                  | Typ Fahrer auswählen*                                                                                                    |     |                     | Anzahlin             | ro Seite: 3       | 1-3         | 3 von 3    | < >                 |
| • VB-442HR                               |          | Oberau           | Betrieblich 👻 Jürgen                                                                                                    | *   | 143 Manuar          | Alter Ann            |                   | -           | , w        | A COLUMN TWO IS NOT |
| • 🚓 VB-946IP                             |          | WT-              | Start Adresse Ziel Adresse                                                                                                    |     | D. S. C.            | catcane Westbaho     |                   |             |            | • 50                |
| • 🚓 VB-337GC                             |          | Munifeld         | eror er orrespe                                                                                                    |     |                     | Vocklabri            | ashniturin        |             |            | -                   |
| • 🚗 VB-124JJ                             |          | Timelkam         | Kunde / Geschäftspartner                                                                                                    |     | Graber              | and all and          | Sala              |             |            | Vornbuch            |
| • 🗮 Test Dummy                           |          | 2 4 Van          | On and the Falted                                                                                                    |     |                     | and the second       |                   |             | 20-51      |                     |
| <ul> <li>Fahrzeuge - Timelkam</li> </ul> | 2        | Diff.            | Grund der Fanrt                                                                                                    |     | STRAN BURN          | to y                 |                   |             |            | Oberhaus            |
| Vertrieb                                 | 3        | A man            |                                                                                                    |     | 20                  |                      | Carlo I           |             |            | +                   |
| Vetriebsgebiet Nord                      | 2        |                  | BESTÄTIG                                                                                                    | SEN | Durnauer ser        | YE X                 | Ser ser           | alchham     |            |                     |
|                                          |          | Ader             |                                                                                                    | 1   | - Alle              |                      |                   | Leaflet     | o OpenStre | etMap contribut     |

Darüber hinaus ist es möglich, Fahrten zusammenzuführen oder zu trennen, z.B. eine Fahrt in einen privaten und einen betrieblichen Teil aufzuteilen.

#### 4.4.2.2 Fahrten verbinden

Um einzelne Strecken zu einer Fahrt zusammenzufügen, markieren Sie (mit Hilfe der Strg-Taste) die gewünschten Zeilen (Fahrten) und klicken Sie auf das Icon "Optionen"

|                  |                  | 🖪 FA  | HRTENBUCH              | C MEIN    | IE FAHRTEN |            |            |           | () ♪ ^ ∷                                        |
|------------------|------------------|-------|------------------------|-----------|------------|------------|------------|-----------|-------------------------------------------------|
|                  |                  |       |                        |           |            |            |            | m.zal     | boklicka@ceplus.com Rosenberger Telematics GmbH |
| 👄 VB-94          |                  |       |                        |           |            |            | 30.03.     | .2020 , 0 | 10:00:00 🕨 <b>05.04.2020 ,</b> 23:59:59 🗄 🛄 C   |
| Start            | Stop             | Dauer | <b>Anfangskilomete</b> | Endkilome | Entfernung | Fahrername | Objekt Typ | Тур       | NICHT VERFÜGBARE OBJEKTE ANZEIGEN               |
| 05.04.2020, 09:5 | 05.04.2020, 10:  | 0,2 h | 135.809,4 km           | 135.81    | 9,0 km     | Jürgen     | 🚗 Car      | Betriel   | S FAHRT(EN) BEARBEITEN                          |
| 05.04.2020, 09:3 | 05.04.2020, 09:  | 0,2 h | 135.799,2 km           | 135.80    | 10,2 km    | Jürgen     | 🚗 Car      | Betriel   | FAHRTEN ZUSAMMENFÜHREN                          |
| 05.04.2020, 09:1 | 05.04.2020, 09:3 | 0,3 h | 135.789,0 km           | 135.79    | 10,1 km    | Jürgen F   | 🚗 Car      | Betriet   | - FAHRT TRENNEN                                 |
| 05.04.2020, 08:5 | 05.04.2020, 09:  | 0,2 h | 135.778,9 km           | 135.78    | 10,1 km    | Jürgen     | 🚗 Car      | Weg zu    | Böllerstra Wels 5te Änd                         |
| 05.04.2020, 08:4 | 05.04.2020, 08:  | 0,1 h | 135.770,9 km           | 135.77    | 8,0 km     | Jürgen     | 🚗 Car      | Weg zu    | AT-4600 AT-46 5te Änd                           |

Wählen Sie die Option "Fahrten zusammenfügen" und ergänzen Sie im Bearbeitungsfenster die notwendigen Informationen.

| Bitte beachten Sie, dass                         | die Ausgangswerte geändert werden |            |
|--------------------------------------------------|-----------------------------------|------------|
| Werte Für Zusammengeführ                         | te Fahrt Auswählen                |            |
| Typ<br>BUSINESS                                  | Fahrer<br><b>Jürgen</b>           |            |
| Kunde / Geschäftspartner<br>Testkunde / Hr. Test |                                   | -          |
| Grund der Fahrt<br>Testfahrt                     |                                   | •          |
|                                                  |                                   |            |
|                                                  |                                   | BESTATIGEN |

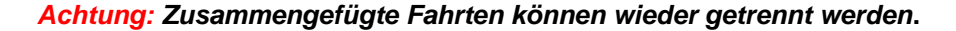

#### 4.4.2.3 Fahrten trennen

Markieren Sie die gewünschte Fahrt, klicken auf das Icon "Optionen" ... und wählen "Fahrt trennen".

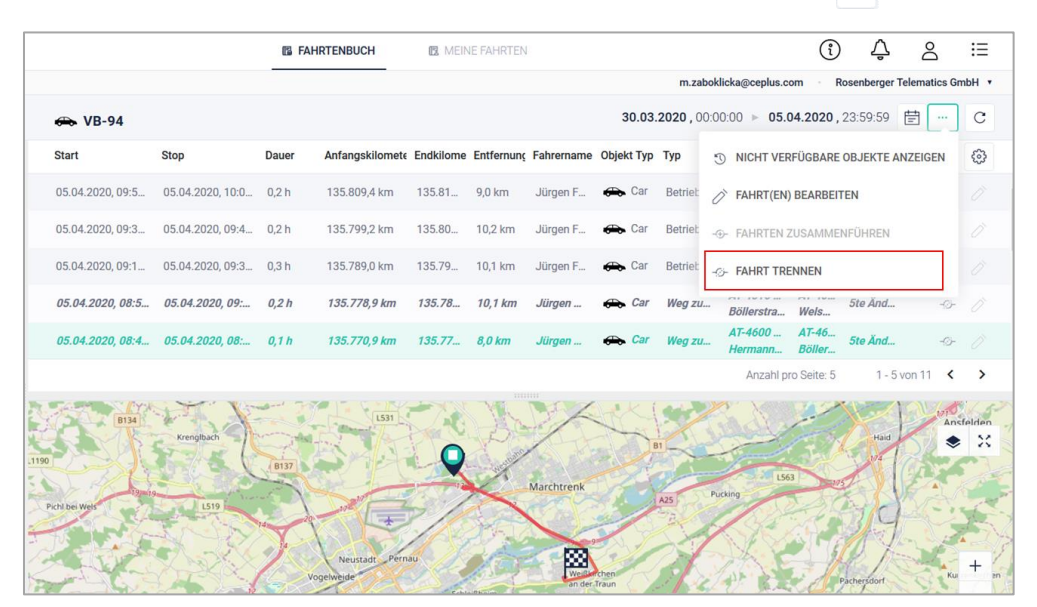

In dem Bearbeitungsfenster können Sie mit Hilfe eines Schiebereglers Ihre Fahrtstrecke genau - wie Sie es wünschen – aufteilen. Sobald Sie auf "Bestätigen" klicken, werden auf der Fahrtenbuchliste zwei getrennt Fahrten angezeigt mit der Kennzeichnung für "Fahrt trennen"

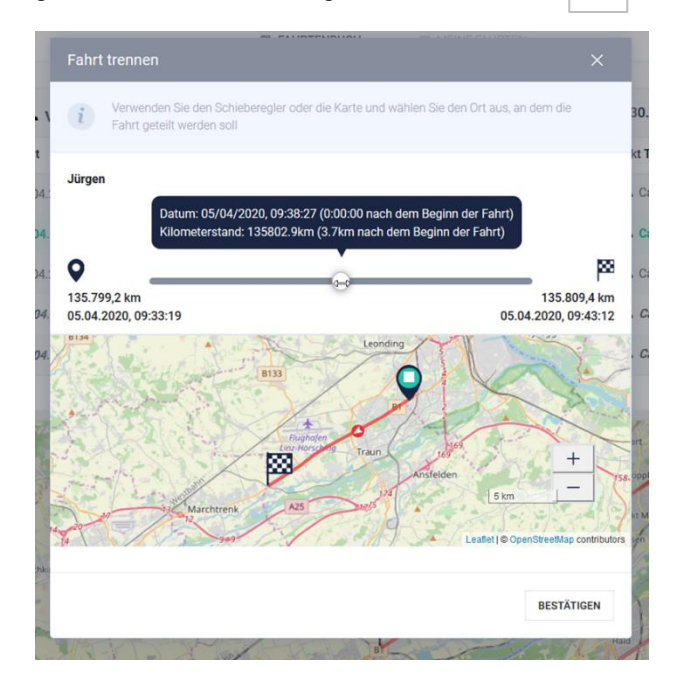

HINWEIS: Dank unserer Drive-App (Fahrtenbuch-App) können alle Ihre Fahrten direkt auf Ihrem Smartphone aufgezeichnet und bearbeitet werden (Voraussetzung: Anlage als Fahrer - s.4.8.3).

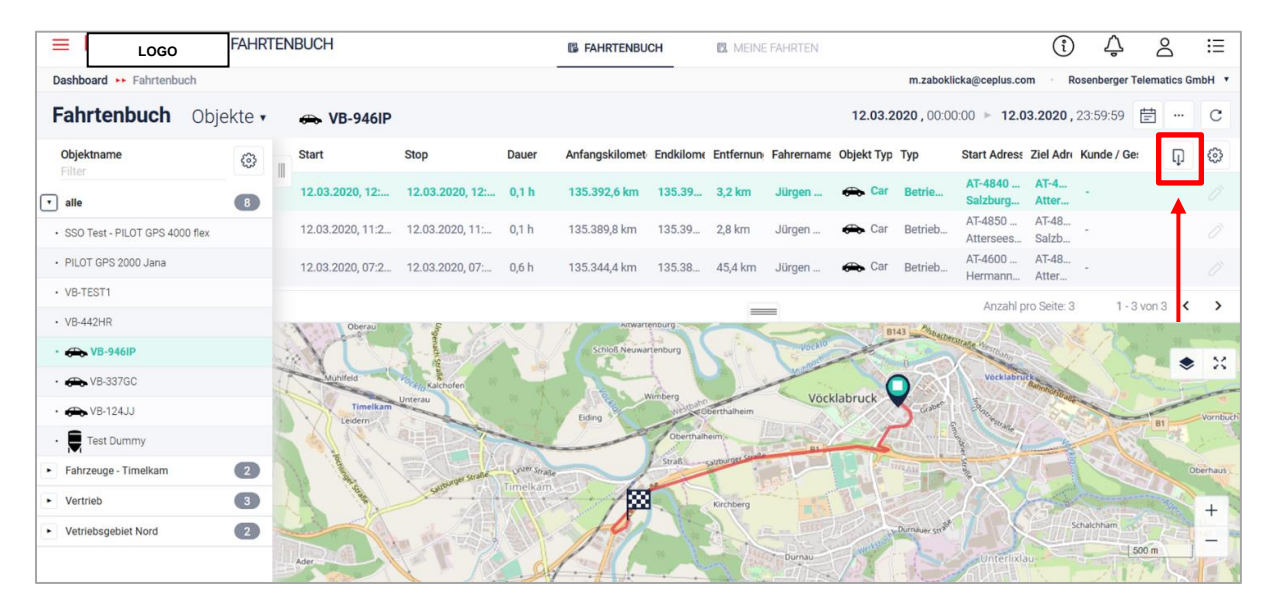

### 4.4.2.4 Fahrtenbuch Bericht Download

Sobald ein Fahrzeug ausgewählt wurde, ist der Button "Berichte" verfügbar. Hier kann das Fahrtenbuch mittels eines Mausklicks als PDF oder als bearbeitbare XLSX Datei generiert und in das Berichtsarchiv heruntergeladen werden. Nur der PDF-download des Fahrtenbuches enthält die Protokollierung nachträglicher Änderungen (Stichwort "Manipulationssicherheit") und alle von Finanzämtern geforderte Kriterien, und kann somit bei Finanzämtern eingereicht werden.

**WICHTIG:** Telematik-Geräte errechnen mit wenigen Ausnahmen die Fahrzeug-Kilometerstände auf Basis der GPS-Positionen. Hier kann es zu Differenzen gegenüber dem Fahrzeugtacho-Kilometerstand kommen. Bei Verwendung des Fahrtenbuches für das Finanzamt ist daher eine intervallmäßige Korrektur der Objekt-Kilometerstände im Commander zu empfehlen - siehe dazu Punkt <u>4.8.4.2</u> "Kilometerstand oder Betriebsstunden eines Objektes korrigieren".

# 4.4.3 Auslastung

Das Modul "Auslastung" ist eine spezielle Ansicht zur Bewertung von Fahrzeugen/Objekten in einer Gruppe. Es werden alle Objekte in einer Tages- oder Wochenansicht angezeigt und jeweils alle Fahrten an entsprechender Stelle angezeigt. Außerdem wird in einer Spalte die Summenzeit der Fahrten angezeigt. Hiermit ist sehr schnell ein Vergleich von Fahrzeugen / Objekten möglich.

Hierzu muss lediglich im Reiter oben links die entsprechende Objektgruppe gewählt werden und der entsprechende Zeitraum.

# 4.5 Analytik

### 4.5.1 Aktivitäten

Ähnlich wie im Bereich "Fahrtenbuch" werden hier alle Objekte in den Gruppen sortiert aufgelistet. Nach dem Auswählen eines Objektes und des Zeitraumes erscheinen die historischen Aktivitäten. Sobald eine Aktivität gewählt wird, erscheint die Fahrstrecke auf der Karte.

In der Übersicht können alle möglichen aufgezeichneten Parameter zur Anzeige ausgewählt werden. Soweit vorhanden können diese dann ebenfalls in der Legende auf der Karte an- und abgewählt werden.

Diese Daten können zur Weiterverarbeitung auch als XLSX oder CSV heruntergeladen werden.

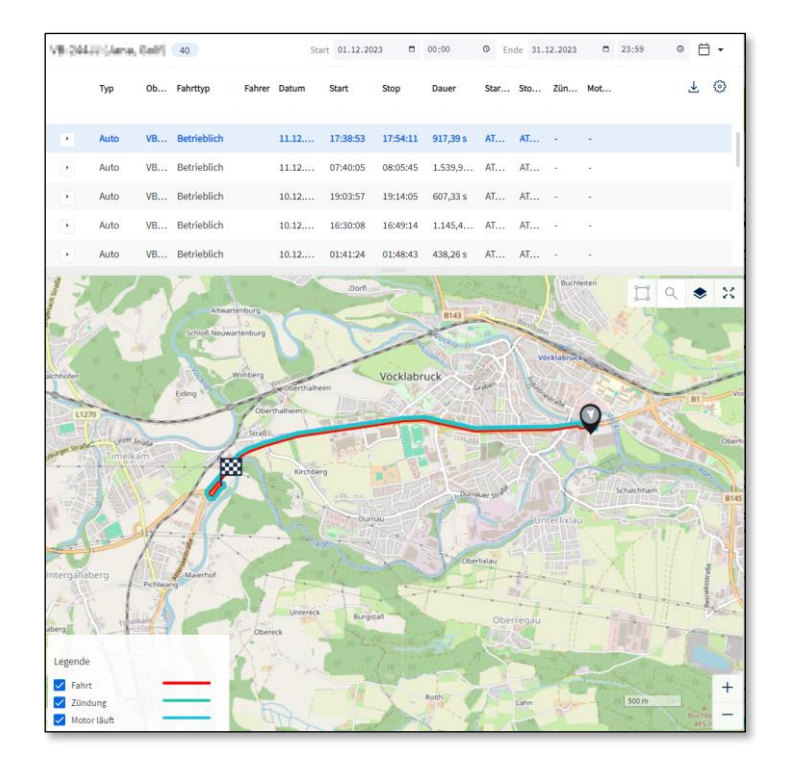

# 4.5.2 **Perfomance**

Das Modul "Performance" bietet die Möglichkeit Gruppen von Objekten in Stunden / Tag zu analysieren. Hierbei können wieder dieselben Parameter wie in "Aktivitäten" ausgewählt werden. Somit ist ein einfacher Vergleich über Auslastung bzw. Ausnutzung der gewählten Objekte möglich.

Die verschiedenen Parameter können per Drag&Drop verschoben werden. Die Daten können zur Weiterverarbeitung auch als XLSX heruntergeladen werden.

| Performance alle     | Ŧ                                   | Legende: • A Betriebsst | unden   | □ □ △ Verwendeter Kraftst | off දිටු | < 首     | KW 3 2024 | > <u>↓</u> C |
|----------------------|-------------------------------------|-------------------------|---------|---------------------------|----------|---------|-----------|--------------|
| alle 5               | Summe 🔷                             | Mo. 15.                 | Di. 16. | Mi. 17.                   | Do. 18.  | Fr. 19. | Sa. 20.   | So. 21.      |
| PILOT GPS 2000 Franz | • 1,16 h<br>• 62,88 km<br>• 138,0 l | <b>L</b>                |         |                           |          |         |           |              |
| Beacon Test Alex     | •0 h<br>•0 km<br>•-                 |                         |         |                           | 1        |         |           | l            |
| Device Simulator     | •0 h<br>•0 km<br>•-                 |                         |         | 1                         | 1        |         |           | 1            |
| 🕮 Kia Soul EV        | •0 h<br>•364,14 km<br>•238,5 l      | -                       |         | -                         |          |         |           |              |
| Harry Maguire        | •0 h<br>•0 km<br>•-                 |                         |         |                           |          |         |           |              |

### 4.5.3 **Status**

Das Modul "Status" fungiert als Übersicht aktueller Daten. Sie enthält keine historischen Daten. Hier können sämtliche Parameter von allen Geräten und Fahrzeugen in den Spalten ausgewählt und gefiltert werden.

Über die 3 Punkte am rechten Ende kann man zu anderen Daten des jeweiligen Objektes navigieren.

Mit dem Modul können verschiedenste Analysen durchgeführt werden, oder optimierte Tabellen in XLSX oder CSV für weitere Analysen in anderen Programmen erstellt werden.

| Status Favoriten             | Ŧ                       |                 |             |                |                |               | 26.01.2024, 08 | :30:29 C |
|------------------------------|-------------------------|-----------------|-------------|----------------|----------------|---------------|----------------|----------|
| <b>Objektname</b><br>Filter  | <b>Fahrer</b><br>Filter | Zonen<br>Filter | Тур         | Kilometerstand | Betriebsstun 🌩 | Interne Batte | Externe Span   | 1 ©      |
| Beacon S10 Obejct            | -                       | Timelkam 4850   | Betrieblich | 0 km           | 0 h            | -             | -              | :        |
| VB                           | Facary, Jospin          | HQ, RBT Head    | Betrieblich | 251.137,61 km  | 193,64 h       | 4,09 V        | 12,7 V         | :        |
| 🚓 Kia Soul EV                | Bachear Chromes         |                 | Betrieblich | 94.716,15 km   | 243,99 h       | -             | 13 V           | :        |
| VB (Jana, Golf)              | -                       | HQ, RBT Head    | Betrieblich | 176.286,74 km  | 564,96 h       | -             | 13,2 V         | :        |
| VW Passat                    | -                       | HQ, RBT Head    | Betrieblich | 148.017 km     | 944,8 h        | 4,16 V        | 14,69 V        | :        |
| VB - Pilot 1200)             | -                       | HQ, RBT Head    | Betrieblich | 251.183,31 km  | 1.174,51 h     | 3,98 V        | 12,64 V        | :        |
| Nissan e-NV 200 24kWh (PILOT |                         | -               | Betrieblich | 72.750,46 km   | 2.396,94 h     | -             | 12,6 V         | :        |
| Filmilai3                    |                         | -               | -           | -              | -              | -             | -              | :        |

# 4.6 Berichte

Im Modul "Berichtsarchiv" werden alle erstellen Berichte aus dem Fahrtenbuch gespeichert und können hier heruntergeladen werden. Dadurch können auch bereits erstellte Berichte erneuet abgerufen werden.

# 4.7 Service

Das Modul "Service" umfasst die Protokolle, die mittels der "Service" App bearbeitet werden können.

Das Modul ist ein integraler Bestandteil des Einbau- sowie Ausbauprozesses aller Telematikeinheiten. Außerdem können hier ggf. auch Protokolleeigener Anleitungen/Abläufe angezeigt werden.

Alle über die Service App dokumentierten Ein- / Ausbau- und Servicetätigkeiten werden automatisch zu diesem Modul übertragen.

Die Übersichtseite gibt Ihnen einen vollen Überblick über alle Einbau-/Ausbau- oder Servicetätigkeiten, die in Ihrer Organisation vorgenommen wurden.

Auf der Übersichtseite können Sie die Fortschritte und den aktuellen Status des Einbaus, Ausbaus bzw. Services verfolgen.

|                      | SERVICE            |                    |                                  | PROTOKOLLE | 🗹 ANLEITU       | NGEN 📧 WAI       | RTUNG            |                   | (               | Å 🖗              | i≡     |
|----------------------|--------------------|--------------------|----------------------------------|------------|-----------------|------------------|------------------|-------------------|-----------------|------------------|--------|
| Dashboard Protol     | kolle              |                    |                                  |            | -               |                  |                  | m.zaboklicka@cepl | us.com Rosenbe  | erger Telematics | GmbH 🔻 |
| Protokolle           | 33                 |                    |                                  |            |                 |                  |                  |                   |                 |                  | С      |
| Datum                | Protokollname      | Produkt            | Objektname                       |            | IMEI            | Techniker        | Prüfer           | Status            | Bewertung       | n                | 0      |
| Filter               | Filter             | Filter             | Filter                           |            | Filter          | Filter           | Filter           | Filter 💌          | Filter          |                  |        |
|                      |                    |                    | T THE RET. WITH A REPORT OF MALE |            |                 |                  |                  | -                 |                 |                  |        |
| 27.12.2019, 12:36:03 | Standard Ausbauanl | > PILOT GPS 4000   | > 352555102388219                |            | 352555102388219 | Isabella Stummer | Isabella Stummer | Akzeptiert        | ****            |                  |        |
| 05.11.2019, 14:56:48 | Standard Ausbauanl | > PILOT GPS 4000 1 | > VB-337GC                       |            | 357300070184786 | Isabella Stummer | Isabella Stummer | Akzeptiert        | *****           |                  |        |
| 04.11.2019, 11:05:56 | Standard AusbauanI | > TINO GPS 1270    | > TINO 1                         |            | 861359039969082 | Isabella Stummer | Isabella Stummer | Akzeptiert        | *****           |                  |        |
| 03.11.2019, 16:03:31 | Einbauanleitung    | > PILOT GPS 4000   | > 352555102388219                |            | 352555102388219 | Magda Zaboklicka | Magda Zaboklicka | Akzeptiert        | *****           |                  | Ð      |
| 16.10.2019, 14:43:32 | Einbauanleitung    | > ROBUSTO GPS 35   |                                  |            | 356173067398946 | Magda Zaboklicka | •                | O Abgebrochen     |                 |                  |        |
| 09.10.2019, 13:33:30 | Einbauanleitung    | > PILOT GPS 4000   | > VB-946IP                       |            | 352555102402051 | Isabella Stummer | Isabella Stummer | Akzeptiert        | *****           |                  |        |
| 09.10.2019, 13:27:38 | Einbauanleitung    | > PILOT GPS 4000   |                                  |            | 352555102402051 | Isabella Stummer |                  | O Abgebrochen     |                 |                  |        |
| 09.10.2019, 13:25:55 | Standard Ausbauanl | > PILOT GPS 4000   | > VB-946IP                       |            | 352555102402051 | Isabella Stummer | Isabella Stummer | Akzeptiert        | ****            |                  |        |
| 09.10.2019, 13:19:17 | Kilometerstand änd | > PILOT GPS 4000   |                                  |            | 352555102402051 | Isabella Stummer |                  | O Abgebrochen     | •               |                  |        |
| 04.10.2019, 08:11:54 | Einbauanleitung    | > PILOT GPS 4000   | > VB-TEST1                       |            | 352555102632665 | Isabella Stummer | Isabella Stummer | Akzeptiert        | ****            |                  |        |
| 03.10.2019, 14:49:18 | Einbauanleitung    | > PILOT GPS 4000   | > VB-442HR                       |            | 352555102632681 | Isabella Stummer | Isabella Stummer | Akzeptiert        | *****           |                  |        |
|                      |                    |                    |                                  |            |                 |                  |                  | Anzahi pro        | Seite: 11 9 - 1 | 19 von 33 <      | >      |

Protokollstatus – Bedeutung:

- In Bearbeitung Ein Techniker hat den Einbau-/Ausbau-/Serviceprozess in der Service App angefangen, aber hat ihn noch nicht abgeschlossen
- **Eingereicht** Ein Techniker hat den Einbau-/Ausbau-/Serviceprozess in der Service App erfolgreich abgeschlossen. Das Protokoll ist bereit zur Überprüfung.
- Akzeptiert- Ein Prüfer in Ihrer Organisation hat das eingereichte Protokoll geprüft und akzeptiert.
- **Abgelehnt** Ein Prüfer in Ihrer Organisation hat das eingereichte Protokoll geprüft und abgelehnt. Zugleich hat der Techniker seine Kommentare bekommen und kann die fehlerhafte Prozessschritte korrigieren.
- Abgebrochen Ein Techniker hat den Einbau-/Ausbau-/Serviceprozess in Service App abgebrochen.

Um ein neu eingereichtes Protokoll zu prüfen, müssen Sie zur Detailansicht wechseln. Klicken Sie auf das "Protokolldetails" Icon. Daraufhin öffnet sich eine Seite mit detaillierten Informationen zum ausgewählten Einbau, Ausbau bzw. Service.

| Details zum Serviceprotokoll (VB-D | emo)                         |                                                         | ROHDATEN     PDF HERUNTERLADEN      |
|------------------------------------|------------------------------|---------------------------------------------------------|-------------------------------------|
| C Tracked object name              | Schritt akzeptieren 🔵 (#1) 👻 | Einbau                                                  | SERVICEBEWERTUNG: 🚖 🚖 🚖 🚖           |
| ERGEBNIS:                          |                              |                                                         |                                     |
| Objektname VB-Demo                 |                              |                                                         |                                     |
|                                    |                              | 0.200                                                   | EU9452597                           |
| Asset pictures                     | Schritt akzeptieren 🥚 (#2) 🗠 |                                                         | 80b1effc-a144-4121-b856-b0          |
| ERGEBNIS:                          |                              | PRODUKTNAME<br>> PILOT GPS 4000 flex                    | STATUS (22.10.2019, 14:14:01)       |
|                                    |                              |                                                         |                                     |
| a a a                              |                              | Informationen für Techniker                             |                                     |
|                                    |                              | Magda Zaboklicka Rosenberge                             | r Telematics Gm 22.10.2019          |
|                                    |                              | TELEFONNR. E-MAIL ADRESS<br>> m.zabokli                 | E ZEIT<br>cka@ceplus.com 14:04:27   |
| - Mounting rules                   | Schritt akzeptieren 🌑 🛲 🗸    | Informationen zum Prüfer                                |                                     |
| 22.10.2019, 14:05:56               |                              | GEPRÜFT VON ORGANISATION<br>Magda Zaboklicka Rosenberge | r Telematics Gm DATUM<br>22.10.2019 |
| ERGEBNIS:                          |                              | TELEFONNR. E-MAIL ADRESS<br>> m.zabokli                 | E ZEIT<br>cka@ceplus.com 14:14:01   |

Rechts sehen Sie alle Informationen zum:

- eingebauten, ausgebauten bzw. servicierten Produkt
- Techniker, der dieses Protokoll eingereicht hat
- Prüfer, der dieses Protokoll akzeptiert bzw. abgelehnt hat

Links sehen Sie alle Einbau-/Ausbau-/Serviceschritte, welche der Techniker vorgenommen hat, um den Prozess erfolgreich abzuschließen. Jeder einzelne Schritt soll von einem Prüfer kontrolliert werden.

Jeden Einbau-/Ausbau-/Serviceschritt können Sie als Prüfer ablehnen. Gleichzeitig sind Sie aufgefordert, einen Kommentar einzutragen, als Begründung der Ablehnung.

Haben Sie alle Prozessschritte kontrolliert, so können Sie das ganze Protokoll entweder akzeptieren oder ablehnen.

Klicken Sie auf das "Optionen" Icon rechts oben und entscheiden Sie, ob das Protokoll akzeptiert oder abgelehnt werden soll.

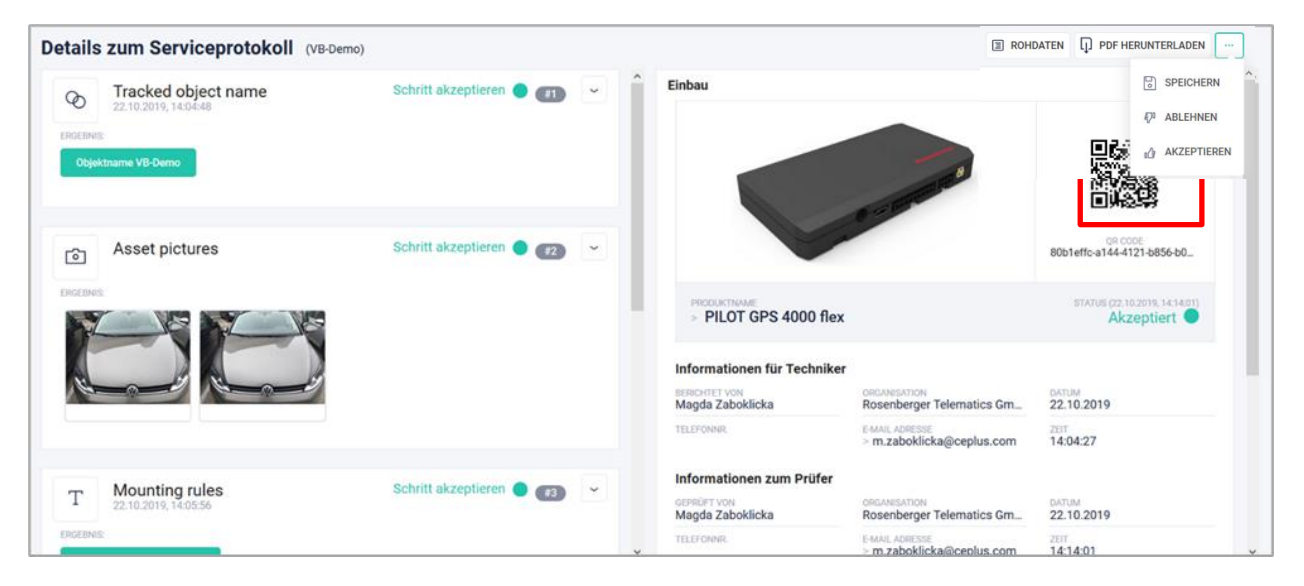

Hat der Techniker alle Prozessschritte sorgfältig ausgeführt, so klicken Sie auf "Akzeptieren". Zusätzlich können Sie seine Arbeit mit dem "5-Sterne-Ranking" bewerten.

#### **WICHTIG**: Das Akzeptieren eines <u>Einbau-Protokolls</u> spielt eine entscheidende Rolle! Erst nach dem Akzeptieren eines Einbauprotokolls entsteht ein Objekt, bzw. wird dieses im Commander angezeigt!

Haben Sie das Protokoll abgelehnt, somit werden alle Ihre Kommentare/Anmerkungen zurück an den Techniker geschickt. Er kann diese in der Service App unter "Abgelehnten Berichten" öffnen und die fehlerhafte Prozessschritte korrigieren.

Um ein Protokoll mit einzelnen Prozessschritten als PDF herunterzuladen, klicken Sie auf den Button "PDF Herunterladen" rechts oben.

# 4.8 Manage

Das Modul "Manage" beinhaltet im Wesentlichen alle Tools zum Bearbeiten und Verwalten für einen User mit entsprechenden Rechten. Sobald der Commander mit allen Rollen, Rechten und Organisations-Einstellungen vom Administrator vorkonfiguriert wurde, finden sich in diesem Modul alle Möglichkeiten für den praktischen Alltag.

### 4.8.1 Manage – Alarme

Mit diesem Modul können sogenannte ereignisbezogene Alarme eingerichtet werden. Der modular aufgebaute Alarm-Konfigurator, gibt Ihnen eine Vielzahl von Möglichkeiten für Alarmierungen.

Die Haupteinsatzfälle für automatische Alarme im Commander basieren auf Bedingungen zu Fahrer, Fahrt, Messwert, zeitlicher Beschränkung und Zone.

| Bedingung wählen         | $\sim$ |
|--------------------------|--------|
| 🖆 Fahrer                 |        |
| 🛱 Fahrt                  |        |
| 🖽 Messwert               |        |
| 🗎 Zeitliche Beschränkung |        |
| 🛱 Zone                   |        |

Auf der Alarm-Übersichtseite sind alle in Ihrer Organisation aktive Alarme aufgelistet. Wollen Sie einen bestehenden Alarm bearbeiten oder löschen, klicken Sie auf eines der rechtsstehenden Icons.

| Alarm-Definitionen 35           | Alarm-Definitionen 35 + Alarm-Definition hinzufügen C |                      |               |           |          |     |  |  |  |
|---------------------------------|-------------------------------------------------------|----------------------|---------------|-----------|----------|-----|--|--|--|
| Name                            | Priorität                                             | Erstellt             | Aktive Alarme | Aktiviert | Ť        | . © |  |  |  |
| Filter                          | Filter                                                | ▼ Filter             |               | Filter    | <b>*</b> |     |  |  |  |
| Arriving Home                   | A Information                                         | 04.08.2023, 12:17:52 | 0             | Aktiviert |          | Ŵ   |  |  |  |
| Batterie < 5Volt                | A Information                                         | 21.04.2023, 17:39:35 | 0             | Aktiviert | B        | Ŵ   |  |  |  |
| Zonenarlarm Österreich          | A Information                                         | 21.04.2023, 17:36:30 | 0             | Aktiviert |          | Ŵ   |  |  |  |
| 150 km/h +                      | A Information                                         | 06.04.2022, 21:01:49 | 0             | Aktiviert |          | Ŵ   |  |  |  |
| OBD CH Abgesteckt               | Kritisch                                              | 06.04.2022, 20:57:45 | 0             | Aktiviert |          | Ŵ   |  |  |  |
| OBD abgesteckt !                | kritisch 🜲                                            | 22.03.2022, 11:24:24 | 1             | Aktiviert | B        | Ŵ   |  |  |  |
| Externe Spannung/OBD abgesteckt | A Information                                         | 18.03.2022, 11:48:12 | 0             | Aktiviert | B        | Ŵ   |  |  |  |
| Geschwindigkeit                 | Information                                           | 18.03.2022, 11:41:21 | 0             | Aktiviert | =        | Ŵ   |  |  |  |
| Verlassen Geozone Kärnten       | A Information                                         | 18.03.2022, 09:40:38 | 0             | Aktiviert |          | Ŵ   |  |  |  |
| Zonenalarm                      | 🜲 Hoch                                                | 16.03.2022, 16:45:09 | 0             | Aktiviert | B        | Ū   |  |  |  |
| Tomtestzone3 AUS                | A Hoch                                                | 31.03.2021, 17:32:16 | 0             | Aktiviert | B        | Ť   |  |  |  |

Um einen neuen Alarm zu erstellen, klicken Sie auf "Alarm-Definition hinzufügen".

| Alarmdefinition erstellen                        |                      |                                                                                                    | 🗸 Speich |  |  |  |
|--------------------------------------------------|----------------------|----------------------------------------------------------------------------------------------------|----------|--|--|--|
| Details                                          | Aktiviert 💽          | Ereignisbasierte Bedingungen                                                                                                    |          |  |  |  |
| Тур                                              |                      |                                                                                                    |          |  |  |  |
| Freignisbasiert                                  | ~                    | Definieren Sie die Bedingungen, unter denen Sie den Alarm auslösen möchten. Wählen Sie aus fünf Arten von Bedingungen, um über<br>bestimmte Ereignisse benachrichtigt zu werden, sobald sie eintreten. Der Alarm wird sofort ausgelöst, wenn alle Bedingungen erfüllt<br>sind. Sie können optional eine Verzögerung hinzufügen, um den Alarm nur dann auszulösen, wenn alle Bedingungen für eine |          |  |  |  |
| Name*                                            |                      | Mindestdauer durchgehend erfüllt sind. <u>Verzögerung hinzufügen</u>                                                                                                    |          |  |  |  |
| TEST ALARM                                       |                      |                                                                                                    |          |  |  |  |
|                                                  |                      | II Zone 🗸                                                                                                    |          |  |  |  |
| Priorität                                        |                      |                                                                                                    |          |  |  |  |
| Information                                      | ~                    | Zonen*                                                                                                    |          |  |  |  |
|                                                  |                      | × TomTestzone V                                                                                                    |          |  |  |  |
|                                                  |                      |                                                                                                    |          |  |  |  |
|                                                  |                      | Regel auswählen*                                                                                                    |          |  |  |  |
| Zugewiesene Objektgruppen und Objekte            | 1                    | wird verlassen 🗸                                                                                                    |          |  |  |  |
| Objektgruppen / Objekte*                         |                      |                                                                                                    |          |  |  |  |
| × OBD Change Th.Test                             | ~                    |                                                                                                    |          |  |  |  |
|                                                  |                      | + Bedingung hinzufügen                                                                                                    |          |  |  |  |
| Benachrichtigung                                 |                      |                                                                                                    |          |  |  |  |
| Empfänger                                        |                      |                                                                                                    |          |  |  |  |
| × A1Digital 2nd Supp                             | ~                    |                                                                                                    |          |  |  |  |
| Nachricht                                        | Platzhalter einfügen |                                                                                                    |          |  |  |  |
| Das Fahrzeug {objectName} verlässt die Testzone. |                      |                                                                                                    |          |  |  |  |

1. Wählen Sie den Alarm-Typ. Sie können ereignisbasierte Alarme oder Monitoring-Alarme definieren

- 2. Geben Sie einen Namen für den Alarm ein
- 3. Wählen Sie eine Prioritätskategorie für den Alarm

Ihnen stehen drei Optionen zur Verfügung:

- Kritisch
- Hoch
- Information

4. Auswahl der betroffenen einzelnen Objekte oder ganzer Objektgruppen

Definieren Sie die Objekte/Objektgruppen, welche diese Alarmierung betreffen sollen.

5. Auswahl von Nachrichtempfängern

Wählen Sie die Nachrichtempfänger im Falle eines Alarms aus. Eine Alarmnachricht wird an Commander Benutzer versendet:

#### - in die Commander Postbox

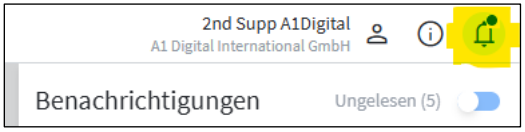

- per E-Mail(optional)
- 6. Erstellung der Alarmnachricht

Mit Freitexteingaben und sog. Platzhaltern (vordefinierte Textbausteine, welche auf die Datenbank zugreifen), lässt sich Ihre Alarmnachricht schnell zusammenstellen. Je nach vorgenommener Konfiguration, könnte eine Meldung beispielweise lauten:

"Das Fahrzeug [Name xy] verlässt die Testzone.

#### 7. Definition der Alarmregeln

Wählen Sie eine Bedingung, eine entsprechende Regel und optional eine Zusatzbedingung für Ihren Alarm aus

| Bedingung wählen         | $\sim$ |                                                                                                    |
|--------------------------|--------|----------------------------------------------------------------------------------------------------|
| 🟝 Fahrer                 |        | 🗎 Zeitliche Beschränkung 🗸 🗸                                                                            |
| 🛱 Fahrt                  |        | Regel*     Tage auswählen*       Alle Tage gleich     V       Mo     Di       Mi     Do       Fr     Sa |
| 🖾 Messwert               |        |                                                                                                    |
| 🛱 Zeitliche Beschränkung |        | Mindestens ein Tag muss ausgewählt werden                                                               |
| 🛱 Zone                   |        | + Bedingung hinzufügen                                                                                  |

### 4.8.2 Manage - Zonen

Im Modul "Manage-Zonen" ist es möglich, sogenannte Geofences (z.B. für Kunden/Zielorte) im Commander anzulegen, diese zu bearbeiten, anzuzeigen und zu löschen. Dadurch wird es möglich, Zonenbesuche (Aufenthalte) automatisch zu erkennen und aufzuzeichnen,oder sich bei Eintritt oder Austritt eines Fahrzeuges in/aus der Zone benachrichtigen zu lassen.

Um eine Zone/Geofence festzulegen gibt es mehrere Möglichkeiten:

- Geben Sie im Suchfeld den Ortsnamen ein, um den Standort richtig zu platzieren. Oder Zoomen Sie manuell zu der gewünschten Stelle.
  - Für sehr viele Orte oder Firmen wurden bereits Geofences in der öffentlichen OpenStreetMap erstellt. Diese können Sie mittels des "Plus" in dem Suchfeld einfach übernehmen. Dadurch wird ein Polygon erzeugt, welches Sie nun noch bearbeiten und anschließend speichern können.

| hbbard -> Zonen                                                                                                    | LOGO                              | MANAGE | DEVICES   | 🛱 OBJEKTE | 88 PRODUKTE     | 8 AUFGABEN    | ® ZON          | IEN      | NEN 🗘 ALARME                  | NEN 🛆 ALARME 🍓 FAHRER                          | NEN 🗘 ALARME 🍇 FAHRER 🕄                        | NEN 🗘 ALARME 🎄 FAHRER 🚺 🗘                                |
|----------------------------------------------------------------------------------------------------|-----------------------------------|--------|-----------|-----------|-----------------|---------------|----------------|----------|-------------------------------|------------------------------------------------|------------------------------------------------|----------------------------------------------------------|
| Zonen- oder Gruppenname       +         Image: Image: I                                                                   | shboard 🔸 Zonen                   |        |           |           |                 |               |                |          |                               | m.zaboklicka@cepl                              | m.zaboklicka@ceplus.com Re                     | m.zaboklicka@ceplus.com Rosenberger                      |
| Zonen- oder Gruppenname                                                                                                    | Zonen                             |        |           |           |                 |               |                |          |                               |                                                | ✓ SPE                                          | ✓ SPEICHERN                                              |
| Baustellen Niederösterreich  Baustellen Oberösterreich  France  France | Zonen- oder Gruppenname<br>Filter |        | +         | apas Solo | Sold Prise      | inovychod Bir | Q wien         |          |                               | <ul> <li>➡ X 20n</li> </ul>                    | <ul> <li>X Jan,</li> <li>Polygen</li> </ul>    | Polygen                                                  |
| Baustellen Oberöstereich                                                                                                    | Baustellen Niederösterreich       |        | -         | 1.1       | malles          | Smith         | • Wien, 10     | 10       | 0, Austria                    | 0, Austria                                     | 0, Austria                                     | 0, Austria                                               |
| France     Image: Constraint of the second second sec                           | Baustellen Oberösterreich         |        | - The     |           | 1               |               | • Wien, To     | w        | n of <b>Wien</b> , Marathon ( | n of <b>Wien</b> , Marathon County, Wisconsin, | n of Wien, Marathon County, Wisconsin, 31 11 B | n of Wien, Marathon County, Wisconsin, 31 11 Bezirk Sant |
| JF Zuhuse  Rosenberger Holding Rosenberger Telematics GmbH                                                                                                    | France                            |        |           | 517       | - for           | 2 march       | Vereinigte Sta | ate      | in von Amerika                | in von Amerika                                 | in von Amerika                                 | n von Amerika                                            |
| Rosenberger Holding  Rosenberger Telematics CmbH  · test  Rosenberger Telematics CmbH  Rosenberger Telematics CmbH  Rosenberger Tele | JF Zuhause                        |        | - 3       | 1 min     | S               | 27.2          | - Star         | <u>}</u> | PR                            | CAR ASSA                                       |                                                | sign sign sign sign sign sign sign sign                  |
| Rosenberger Telematics GmbH =<br>• test =                                                                                                    | Rosenberger Holding               |        |           | S. A.     | Sint            | 2236          | EHAD A         | 1014     | VAL                           | Aller Jon                                      | Jaller Jon                                     | Aller Sta                                                |
| • test = met Britting of                                                                                                    | Rosenberger Telematics GmbH       |        | - 2       | 1 march   | 2 Levedmoureden | No Wing       | Aroj           | X        | kroj Ni                       | kroj Nara<br>Nitriamsky                        | kroj Nitra Nitranko Gruppe                     | kron Nationality Gruppe                                  |
|                                                                                                    | • test                            |        | = Eireich | X3 AG     | 44              | TAN           | Bratislava     | a.       | Tim                           | The Mark                                       | THE PARTY                                      | The part of                                              |

• Für den manuellen Weg klicken Sie auf den Button "Neue Zone hinzufügen" und wählen Sie eine Form aus (Kreis oder Polygon)

| LOGO                              | MANAGE | DEVICES | G OBJEKTE                                 | 器 PRODUKTE                                                                             | AUFGABEN                                                               | ZONEN                                                               | ∆ ALARME | & FAHRER                | ĩ    | Ŷ            | Do        | ≣     |
|-----------------------------------|--------|---------|-------------------------------------------|----------------------------------------------------------------------------------------|------------------------------------------------------------------------|---------------------------------------------------------------------|----------|-------------------------|------|--------------|-----------|-------|
| Dashboard Zonen                   |        |         |                                           |                                                                                        |                                                                        |                                                                     |          | m.zaboklicka@ceplus.com | Rose | nberger Tele | matics Gr | mbH 🔹 |
| Zonen                             |        |         |                                           |                                                                                        |                                                                        |                                                                     |          |                         | +    | NEUE ZONE    | HINZUF    | ÜGEN  |
| Zonen- oder Gruppenname<br>Filter | +      |         | Smradlava<br>Zonen-Typ a                  | uswählen                                                                               |                                                                        |                                                                     |          |                         |      | ٩            | ۲         | ×     |
| Baustellen Niederösterreich       | =      |         |                                           |                                                                                        |                                                                        |                                                                     |          | 1                       |      |              |           |       |
| Baustellen Oberösterreich         | =      |         | Eine Zo<br>Fahrzei                        | ine ist ein virtueller Bereich<br>ugaktivität verwendet wer                            | h auf der Karte, der zur Üben<br>den kann. Wählen Sie eine Fo          | wachung der<br>orm aus,                                             |          |                         |      |              |           |       |
| France                            | =      |         | benenn                                    | en Sie diese auf der Karte<br>Ien Sie sie.                                             | , passen sie inre Form und G                                           | roise an und                                                        | 7        |                         |      |              |           |       |
| JF Zuhause                        |        |         |                                           |                                                                                        |                                                                        |                                                                     |          |                         |      |              |           |       |
| Rosenberger Holding               | =      |         |                                           | $\frown$                                                                               |                                                                        |                                                                     | 11       |                         |      |              |           |       |
| Rosenberger Telematics GmbH       | =      |         |                                           |                                                                                        | /                                                                      | 1                                                                   | 7        |                         |      |              |           |       |
| • test                            |        |         |                                           |                                                                                        |                                                                        | <u> </u>                                                            |          |                         |      |              |           |       |
|                                   |        |         | Zor<br>Platzieren Sie<br>und wähle<br>KRi | ne in Kreisform<br>einen Kreis auf der Karte<br>en Sie seinen Radius.<br>EIS ERSTELLEN | Zone in Po<br>Platzieren Sie ein D<br>und fügen Sie diese<br>POLYGON E | lygonform<br>releck auf der Karte<br>m Eckpunkte hinzu.<br>RSTELLEN | Nad      |                         |      |              |           |       |
|                                   |        |         |                                           | 1                                                                                      | Del 1                                                                  |                                                                     | ĺ        |                         |      |              | -         | +     |

- Um ein individuelles Polygon zu erstellen, ziehen Sie die weißen Eckpunkte die sich am Rande der Bearbeitungsfläche befinden solange in die gewünschte Position, bis Sie den gewünschten Zonen-Umriss bekommen.
- Im Bearbeitungsfeld rechts, geben Sie der neuerstellten Zone einen Namen und eine Beschreibung (optional). Hier können Sie auch direkt Ihre Zone einer Zonen-Gruppe zuweisen.

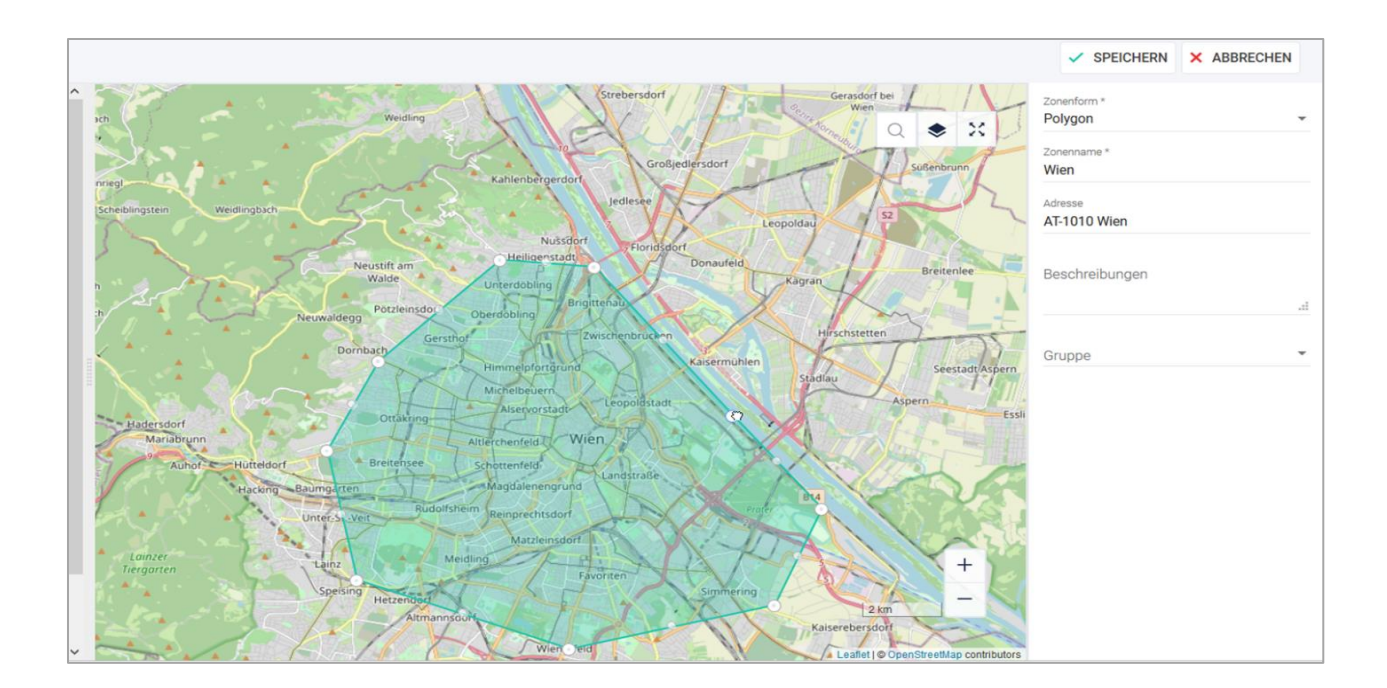

Sind Sie mit der Bearbeitung der Zone fertig, so bestätigen Sie Ihre Angaben mit dem Klick auf "Speichen". Ab diesem Zeitpunkt erscheint Ihre neue Zone auf der Zonen-Liste.

Um eine Zone weiter zu bearbeiten oder zu löschen, klicken Sie auf das "Drei Punkte" Icon.

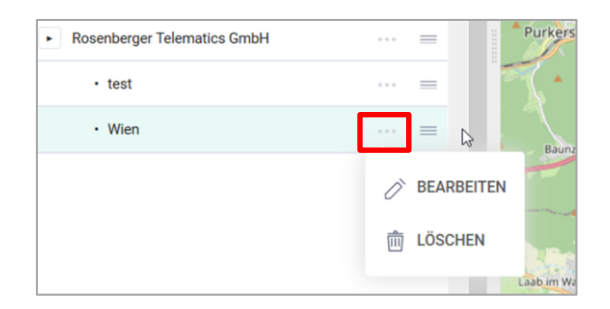

#### 4.8.2.1 Zonen Gruppen

Sie können Ihre Zonen ganz einfach nach Gruppen sortieren.

Klicken Sie auf das "+" (Plus) im oberen Bereich der Zonen-Liste, vergeben Sie einen Gruppen-Namen und bestätigen Sie Ihre Angaben.

Mit dem Zeichen lassen sich Ihre Zonen sowie Zonen-Gruppen leicht per Drag&Drop verschieben und zuordnen. Sie sind hier nicht eingeschränkt und können eine mehrstufige Zonen - Struktur aufbauen.

| Zonen                                    |       |  |  |  |  |  |  |  |  |
|------------------------------------------|-------|--|--|--|--|--|--|--|--|
| <b>Zonen- oder Gruppenname</b><br>Filter | + ©   |  |  |  |  |  |  |  |  |
| - AHO                                    | =     |  |  |  |  |  |  |  |  |
| A1 LAS - Büro                            | ••• = |  |  |  |  |  |  |  |  |
| WHG Klbg                                 | ••• = |  |  |  |  |  |  |  |  |
| WHG ObAug                                | ••• = |  |  |  |  |  |  |  |  |
| • Beispiel 1                             | ••• = |  |  |  |  |  |  |  |  |
| Beispiel2                                | ••• = |  |  |  |  |  |  |  |  |
| Graz                                     | ••• = |  |  |  |  |  |  |  |  |
| - Test1                                  | ••• = |  |  |  |  |  |  |  |  |
| x                                        | ••• = |  |  |  |  |  |  |  |  |

### 4.8.3 Manage – Fahrer

#### In diesem Modul können Sie alle Fahrer in Ihrer Organisation verwalten, hinzufügen oder deaktivieren. Die Anlage des Fahrers und Verknüpfung mit einem Benutzer ist Voraussetzung für die Nutzung der DRIVE-APP sowie für die Zuordnung der Fahrten zu Fahrern!

Auf der Übersichtseite sehen Sie alle Fahrer inkl. des aktuellen Login-Status – an einem Fahrzeug angemeldet oder nicht angemeldet. Wenn Sie Informationen über einen bestimmten Fahrer sehen möchten, klicken Sie auf das "Details" Icon.

#### Fahreranlage:

Klicken auf den Button "Neuen Fahrer hinzufügen".

| ≡    | LOGO            | MANAGE | DEVICES | B OBJEKTE       | B PRODUKTE        | B AUFGABEN | ZONEN  | ♪ ALARME | å FAHRER              | ĩ           | Ŷ            | 0         | i≡    |
|------|-----------------|--------|---------|-----------------|-------------------|------------|--------|----------|-----------------------|-------------|--------------|-----------|-------|
| Dast | hboard 🔸 Fahrer |        |         |                 |                   |            |        |          | m.zaboklicka@ceplus.c | om Rose     | nberger Tele | matics Gr | mbH 🔹 |
| Fa   | hrer Name       | 9      |         |                 |                   |            |        |          |                       | - NEUEN FAI | IRER HINZU   | JFÜGEN    | с     |
|      | Fahrer Name     |        |         | C Email Adresse |                   |            | Status | G.       |                       |             | ۵            | Ū         | 0     |
|      | Filter          |        |         | Filter          |                   |            | Filter |          |                       |             | •            |           |       |
| 0    | Thomas          |        |         | thorr           | :@rosenberger.com |            | 🔵 akti | viert    |                       |             |              |           |       |
| 0    | Franz O         |        |         | franz           | r@rosenberger.com |            | 🔵 akti | viert    |                       |             |              |           |       |
| 0    | Maksym          |        |         | maksym.         |                   |            | 🔵 akti | viert    |                       |             |              |           |       |
| 00   | Thomas          |        |         | :@cep           | lus.com           |            | 🔵 akti | viert    |                       |             |              |           |       |
| 0    | Christian       |        |         | christian.      | @rosenberger.com  |            | 🔵 akti | viert    |                       |             |              |           |       |

Daraufhin öffnet sich ein Pop-up Fenster mit zwei Auswahlmöglichkeiten:

| Neuen Fahrer hinzufügen                                                                                      | ×                                                                  |
|----------------------------------------------------------------------------------------------------|--------------------------------------------------------------------|
| <ul> <li>Sie können entweder direkt ein registriertes Benutzerkonte<br/>den Commander hinzufügen.</li> </ul> | o zum Fahrer verlinken oder einen externen Fahrer ohne Zugriff auf |
| Mit bestehender Person verknüpfen Eine neue Per                                                              | rson erstellen <b>2</b>                                            |
| Person auswählen*                                                                                            | E-Mail Adresse                                                     |
| ~                                                                                                    |                                                                    |
| Geschäftstätigkeit                                                                                           |                                                                    |
| + Neuen Identifikator hinzufügen                                                                             |                                                                    |
|                                                                                                    | × Abbrechen v Bestätigen                                           |

# 1. Soll der Fahrer mit einer bereits bestehenden Person (Commander Benutzer) verknüpft werden?

In diesem Fall wird der Fahrer automatisch den Zugang zu allen seinen Fahrten bekommen. Er wird auch seine Privatfahrten sehen und bearbeiten können (im Commander und optional in der Fahrtenbuch-App (Drive-App).

#### ACHTUNG: Keiner, außer dem Fahrer selbst, kann die Privatfahrten sehen!

#### 2. Fahrer als neue Person ohne Zugriff auf die Commander Plattform anlegen

In diesem Fall wird der angelegte Fahrer keinen Zugriff auf seine Fahrten im Commander bekommen und sich auch nicht in die Fahrtenbuch-App einloggen können.

Angelegte Fahrer können sich an einem Fahrzeug anmelden.

Klicken Sie rechts auf das Fahrzeug-Icon und wählen danach ein Fahrzeug (Objekt) aus. Über dasselbe Icon können Sie sich auch wieder vom Fahrzeug abmelden. Bei einer Fahrzeugabmeldung wird der betroffene Fahrer über email von der Abmeldung notifiziert.

| Fahrzeugzuordnung ändern     | >                        |
|------------------------------|--------------------------|
| Fahrername* test3 test3      | Тур*                     |
| test3 test3                  | Betrieblich 🗸            |
|                              |                          |
| Bitte wählen Sie ein Objekt* |                          |
| ~                            |                          |
| ₩ MZ2                        | _                        |
| ᡐ OBD Change Th.Test         |                          |
| 🏍 P2000 TomTest              | × Abbrechen ✓ Bestätiger |
| 🕫 P4000flex                  |                          |

# 4.8.4 Manage - Objekte

In diesem Bereich können Sie alle Ihre vernetzten Objekte/Maschinen/Fahrzeuge verwalten und bearbeiten.

Um ein Objekt im Commander sehen zu können, muss es zuerst "generiert" werden. Zu diesem Zweck benötigen Sie die Service-App, womit die Verbindung eines Devices mit dem Objekt hergestellt wird (Pairing).

Ein Objekt entsteht, wenn folgende Schritte durchgeführt werden:

- Einbauprozess mittels Service App wurde erfolgreich abgeschlossen
- Einbaubericht wurde eingereicht
- Einbaubericht wurde im Commander akzeptiert (bei aktivierter Protokollprüferfunktion s. Unternehmenseinstellungen/Service)

ACHTUNG bei aktivierter Protokollprüferfunktion: Erst nach "Akzeptierung" des Einbauberichtes im Modul "Service – Protokolle" entsteht ein Objekt. (Siehe <u>Protokolle</u>) Wenn Sie Ihre Objekte erfolgreich vernetzt haben werden diese mit dem in der Service-Ann

Wenn Sie Ihre Objekte erfolgreich vernetzt haben, werden diese, mit dem in der Service-App vergebenem Objektnamen, auf der Übersichtsseite aufgelistet.

Um alle Details zu jedem einzelnen Objekt anzusehen, klicken Sie auf das "Objektdetails" Icon, woraufhin sich die Seite mit weiteren Informationen zum ausgewählten Objekt öffnet.

| Objektdetails                                                                                                    |                                                                                                    | Ø Objekt bearbeiten                                                                                                    |
|----------------------------------------------------------------------------------------------------|----------------------------------------------------------------------------------------------------|----------------------------------------------------------------------------------------------------|
| Bid hochgeladen am: 01.04.2025, 12:35:30         Einbaudaum: 24.03.2021, 12:48:15         Mandracturer: BWW         Mode: 320!         Geschlafstätigkeit: Fieisen legen         unit: Fiei Standanden den baarden latib baarden latib baaden latib baaden latib baarden latib baarden latib baad | Devices Name: PILOT 1200 UUID: cdf5016a-b191-4192-9b78-4e0956502073 IMEI: 358480080805205                                                                                                    | Letzte Position 26.01.2025, 18:26:52 C<br>erdobling<br>binderstrage<br>Lastlet   6 OperStreetRage contributions                                                                                                    |
|                                                                                                    | Aktive Alarme  OBD abgesteckt 1  Abgesteckt  Zone Spiti EIN                                                                                                    | Details der letzten Meldurg           26.01.2025, 18:00:26         ① 26.01.2025, 18:26:52           ① © Zündung aus         ⑦ @ Motor AUS           26.01.2025, 18:00:26         ② Rolle Fahrer TomS           26.01.2025, 17:47:48         ③ AT-1190 Wien<br>@ AT-1190 Wien           ② TomTest NICHT ÄNDERNI / TomTestzoneSpiti,Österreich |
|                                                                                                    | Start         Entferrung         Typ         Fahrer         Stopp Adresse           26.01.2025, 1         106,27 km         Betrieblich         Rolle Fahrer         AT-1190 Wien,           26.01.2025, 1         107,65 km         Betrieblich         Rolle Fahrer         AT-372 Maria T | <ul> <li>              ₩8<sup>3</sup>14'30<sup>*</sup> <u>1</u> 176 m ② 0 km/h             ∑ 0 km/h          </li> <li>             281<sup>*</sup> <u>2</u> 226.444,08 <u>0</u> 127,1h         </li> <li>             3,74 V <sup>†</sup> 0 v         </li> <li>             Fahrzett         </li> </ul>                                   |

Hier werden alle objektbezogenen Daten angezeigt, wie:

- Objekteigenschaften (Typ, Model, Hersteller) falls nicht während dem Einbau angegeben wurden, können diese hier nachträglich ergänzt werden
- Eingebautes Device (Produktname, IMEI)
- Letzte Fahrten
- Zuletzt ausgelöste Alarme
- Letzte Positionsdaten

#### 4.8.4.1 Objektdaten bearbeiten

In diesem Bereich ist es möglich alle Objektdaten zu bearbeiten. Klicken Sie dazu rechts oben auf "Objekt bearbeiten".

| Objekt bearbeiten                                                             |
|-------------------------------------------------------------------------------|
| (i) In diesem Popup können Sie alle Hauptinformationen des Objekts bearbeiten |
| Objekt Eigenschaften                                                          |

#### Hier können Sie:

- Objektbild hochladen
- Objektname ändern der Objektname wird aus dem Einbaubericht übernommen und kann im Nachhinein geändert werden. Die Angaben in diesem Feld werden auf jeder Objektliste in den Modulen "Cockpit" und "Objekte" angezeigt
- Objekttyp wählen ein passendes Icon, welches dem Objekttyp entspricht

Hier können Sie die Objekt-/Fahrzeugdaten mit folgenden Informationen ergänzen:

| Objekt bearbeiten                                                           |
|-----------------------------------------------------------------------------|
| i In diesem Popup können Sie alle Hauptinformationen des Objekts bearbeiten |
| Objekt Eigenschaften                                                        |
| - Externe Kennzeichnung                                                     |

- Model
- Hersteller
- Seriennummer
- VIN
- Geschäftstätigkeit

#### 4.8.4.2 Kilometerstand oder Betriebsstunden eines Objektes korrigieren

Rechts oben in der Objektdetailansicht (unter "Manage Objekte / Objektdetails") findet sich das "Optionen-Icon" – symbolisiert mit 3 Punkten. <sup>—</sup> Mit Klick auf das Icon stehen verschiedene Verknüpfungen ("shortcuts") zur Auswahl:

- Möglichkeit, das jeweilige Objekt zu den Favoriten in der Cockpit Live-Ansicht hinzuzufügen
- Absprungmöglichkeit in die Cockpit Live-, Historie-, oder Alarm-Ansicht, oder direkt ins Fahrtenbuch des selektierten Objektes

Aber die wohl wichtigste Funktion ist, die Möglichkeit, den Kilometerstand oder die Betriebsstunden des selektierten Objektes zu korrigieren. Dies ist für alle Geräte von Zeit zu Zeit notwendig, die über keine Auslese der Fahrzeugdaten direkt vom Fahrzeugcomputer verfügen, und man

möglichst präzise die im Commander angezeigten Kilometerstände des Objektes übereinstimmend mit den Tacho-Kilometerständen des Fahrzeuges haben möchte. Insbesondere bei Verwendung des digitalen Fahrtenbuches zur Vorlage bei Finanzämtern sind diese Korrekturen intervallweise (z.B. jeweils vor/nach einer Finanzperiode) zu empfehlen, da eine zu große Differenz zu einer Ablehnung des Fahrtenbuches durch das Finanzamt führen kann. Der Grund für die Differenzen (in der Regel wenige % auf 500 km) ist, dass die meisten Telematik-Geräte den Kilometerstand auf Basis der GPS (GNSS) Position errechnen, und es hier über längere Strecken zu geringen Abweichungen gegenüber des Fahrzeugtachostandes kommt, und sich diese Differenzen über die Zeit aufsummieren. Geräte, die den Kilometerstand errechnen sind beispielsweise PILOT 1200, PILOT 4000, ROBUSTO 3500/3700. Lediglich bei PILOT 2000 ist die Korrektur nur in Ausnahmefällen notwendig, da dieses Gerät den Kilometerstand direkt aus dem Fahrzeugcomputer ausliest und dadurch die Synchronisation gegeben ist.

Wählen Sie nach Klick auf das "Optionen"-Icon die Funktion "Eine Korrektur durchführen" aus. Danach selektieren Sie im drop-down Menu den zu korrigierenden Wert (Kilometerstand oder Betriebsstunden), geben danach den aktuellen Wert ein (hier: Kilometerstand) und bestätigen Ihre Eingabe.

Spätestens mit Beginn der nächsten Fahrt (Tipp: Commander-Seite aktualisieren) erscheint der korrigierte Wert in der Commander-Anzeige.

| 🖉 Objekt bearbeiten           |                                          |                                                                                      |                                        |                      |                           |                             |                    |
|-------------------------------|------------------------------------------|--------------------------------------------------------------------------------------|----------------------------------------|----------------------|---------------------------|-----------------------------|--------------------|
| e Position                    | Favoriten                                | Eine Korrektur durchführen                                                           |                                        |                      |                           |                             | ×                  |
| Q .                           | ▲ LIVE anzeigen                          | Hier kann eine Korrektur eines kumulativ     Korrektur wird mit aktuellen Zeitstempe | ven Wertes, wie des<br>I durchgeführt. | s aktuellen Kilomete | erstandes oder Betriebsst | tundenzählerstandes, durchg | eführt werden. Die |
| perdobling<br>Chamanistra Sea | ③ Historie anzeigen                      | Kumulativen Wert für Korrektur auswählen*                                            |                                        |                      |                           |                             | ~                  |
|                               | ① Alarme anzeigen                        | Kilometerstand                                                                       |                                        |                      |                           |                             |                    |
| ls der letzten Meldung        | <ul> <li>Fahrtenbuch anzeigen</li> </ul> | Betriebsstunden                                                                      |                                        |                      |                           |                             |                    |
| 6.01.2025, 18:26:56           |                                          |                                                                                      |                                        |                      |                           | × Abbrechen                 | ✓ Bestätigen       |
| Kumulativen Wert für Korre    | ektur auswählen*                         |                                                                                      |                                        |                      |                           |                             |                    |
| Kilometerstand                |                                          |                                                                                      |                                        |                      | × •                       |                             |                    |
| Wert*                         |                                          |                                                                                      | Einheit*                               |                      |                           |                             |                    |
| 123456                        |                                          |                                                                                      | km                                     |                      | × ¥                       |                             |                    |
|                               |                                          |                                                                                      |                                        |                      |                           |                             |                    |
|                               |                                          |                                                                                      |                                        | × Abbrechen          | ✓ Bestätigen              |                             |                    |

#### 4.8.4.3 Objektgruppe verwalten

Um Ihre Objekte/Fahrzeuge nach Gruppen zu strukturieren, klicken Sie "Objektgruppen verwalten".

| Objekte 29 |           |                     |        | + Neues | Objekt hinzufügen 🔘 Objektgrupp | en verwalten ( | З |
|------------|-----------|---------------------|--------|---------|---------------------------------|----------------|---|
| Objektname | Objekttyp | Zugewiesene Gruppen | Status | VIN     | Geschäftstätigkeit              | .↓ (           | 0 |

Links öffnet sich Ihre Objektliste mit einem "+" Button. Klicken Sie darauf, geben Sie einen Fahrzeuggruppennamen ein und bestätigen Sie.

Um ein Objekt einer bestimmten Fahrzeuggruppe zuzuordnen, klicken Sie auf das "Ziehen" Icon und verschieben Sie das Objekt zur gewünschten Gruppe (Drag&Drop)

| Obje LOGO             |   | n   | U Obj      | ekte 29            |                |                     |        | -     | + Neues Objekt hi | inzufügen 🗭 Baum at | usblenden |
|-----------------------|---|-----|------------|--------------------|----------------|---------------------|--------|-------|-------------------|---------------------|-----------|
| Gruppenname<br>Filter |   | (+) |            | Objektname         | Objekttyp      | Zugewiesene Gruppen | Status |       | VIN               | Geschäftstätig      | ¥         |
|                       |   |     |            | Filter             | Filter         | Filter 🔻            | +1     |       | Filter            | Filter              |           |
| alle                  | 0 | =   |            | P4000flex          | R Betonmischer | Pilot 4000 Vehicle  | Aktiv  | riert | -                 |                     | :         |
| Pilot 4000 Vehicle    | 1 | =   |            | Test Christian     | 👄 Auto         | Christian Z.        | Aktiv  | riert | -                 |                     | :         |
| OBD (GPS) Vehicle     | 2 | =   | $\bigcirc$ | OBD Change Th.Test | 🗣 Walze        | OBD (GPS) Vehicle   | Aktiv  | riert | -                 | Fliesen legen       | :         |

Der Button mit den "3 Punkten" innerhalb einer Gruppe ermöglicht Ihnen die Gruppe zu bearbeiten sowie eine mehrstufige Objekt-Struktur (Untergruppen) innerhalb einer ausgewählten Gruppe anzulegen.

Die Fahrzeuggruppen-Struktur, welche Sie hier erstellen, wird identisch im Modul "Cockpit" abgebildet.

| Objektgruppen ve      | n <sub>III</sub> Ol | Objekte 1    |                            |  |
|-----------------------|---------------------|--------------|----------------------------|--|
| Gruppenname<br>Filter |                     | +            | <b>Objektnam</b><br>Filter |  |
| alle                  | 0                   | =            | P4000flex                  |  |
| Pilot 4000 Vehicle    | 1                   | ••• =        |                            |  |
| OBD (GPS) Vehicle     | 2                   | 🖉 Bearbeiten |                            |  |
| Sales Experts A1      | 9                   | W Löschen    |                            |  |
| Privat TEST 🔒         | 1                   |              |                            |  |
|                       |                     | + Untergrupp | e erstellen                |  |

Im Bearbeitungsmodus unter "Private Einstellungen" können Sie (als Administrator) entscheiden, wer auf die Fahrzeuggruppe Zugriff haben darf.

Es stehen Ihnen zwei Möglichkeiten der Sichtweite zur Verfügung:

- Öffentlich (standardmäßig eingestellt) d.h. alle Benutzer in Ihrer Organisation dürfen die Objekte aus der Gruppe sehen (sofern deren Rolle dies erlaubt)
- **Eingeschränkt** Sie entscheiden selbst, welcher aus den verfügbaren Benutzern den Zugriff haben darf.

Klicken Sie auf den gewünschten Benutzer und verschieben Sie ihn mit dem "Pfeil" zum Bereich "Zugeordnete Benutzer".

Nur die ausgewählten Benutzer werden die Objekte aus dieser Gruppe sehen!

| Außerdem können Sie definieren                                       | Namen der Gruppe bearbe<br>wer diese Gruppe und ihre I | ten, den Gruppenadministrator festlegen od<br>Nachkommen sehen darf. | er ändern. |
|----------------------------------------------------------------------|--------------------------------------------------------|----------------------------------------------------------------------|------------|
| Gruppendetails<br>Her Gruppenname eingeben *<br>Fahrzeuge - Timelkam |                                                        |                                                                      |            |
| Private Einstellungen                                                |                                                        |                                                                      |            |
| Offentlich I Eingeschränkt                                           |                                                        |                                                                      |            |
| Verfügbare Benutzer                                                  | 0                                                      | Zugeordnete Benutzer                                                 | ÷          |
|                                                                      |                                                        |                                                                      |            |
| yu-hsuan test                                                        | î >                                                    |                                                                      |            |
| yu hsuan tsai                                                        |                                                        |                                                                      |            |
| Thomas Koniarek                                                      |                                                        |                                                                      |            |
| Thomas Koniarek                                                      |                                                        |                                                                      |            |
|                                                                      | land the second                                        |                                                                      |            |

### 4.8.5 Manage – Devices

In diesem Bereich stehen Ihnen alle Ihre Devices (Telematik-Geräte) mit relevanten Zusatzinformationen zur Verfügung.

Auf der Übersichtsliste werden unter anderem folgende Informationen angezeigt:

- Produktcode Artikelnummer (des Devices)
- Produktname
- IMEI-Nummer (des Devices)
- Device Status:
  - In Produktion Ihr Telematik-Gerät befindet sich gerade in der Produktion
  - *Neu* Ihr Telematik-Gerätwurde für Sie gefertigt und Ihrem Account zugeordnet, wurde jedoch noch nicht in einem Objekt (Fahrzeug, Maschine etc.) verbaut.
  - *Einbau in Arbeit* Ihr Telematik-Gerät wird gerade mittels Service App in einem Objekt eingebaut. Der Einbauprozess wurde jedoch noch nicht abgeschlossen.
  - *Eingebaut* Der Einbauprozess wurde erfolgreich abgeschlossen.
  - Ausgebaut Das Telematik-Gerät wurde mittels Service App ausgebaut.
- Objektname wird erst nach dem Einbau mittels Service-App angezeigt.
- Objektstatus wird erst nach dem Einbau mittels Service-App angezeigt (Siehe <u>Manage -</u> <u>Objekte</u>)
- Objekt Typ (Siehe Objekt Details)

| Devices                      | 63                           |                        |                         |                             |                                |                      |                                     |                        |                       | С   |
|------------------------------|------------------------------|------------------------|-------------------------|-----------------------------|--------------------------------|----------------------|-------------------------------------|------------------------|-----------------------|-----|
| <b>Produktcode</b><br>Filter | <b>Produktname</b><br>Filter | I <b>MEI</b><br>Filter | Device Status<br>Filter | <b>Objektname</b><br>Filter | <b>Objekt Status</b><br>Filter | Objekt Typ<br>Filter | Einbaud 🗘 Manufact<br>Filter Filter | Seriennummer<br>Filter | <b>UUID</b><br>Filter | ₹ © |
| CE07777                      | PILOT 1200                   | 352625697044525        | Eingebaut               | SBG Golf                    | Aktiviert                      | 🖚 Auto               | 11.03.2025, VW                      | 1115177145             | acceea82-5976-4624    | B   |
| CE07777                      | PILOT 1200                   | 350424062948532        | Eingebaut               | Golf V E.M                  | Aktiviert                      | -                    | 28.03.2025, volkswager              | 1121532563             | 62270517-098f-4a9e-a  |     |
| CE32167                      | PILOT 2000                   | 862843042938167        | Eingebaut               | Passat Sailor               | Aktiviert                      | -                    | 03.04.2025, VW                      | 862843042938167        | ff5d546b-fd3c-4439-8  | 8.  |
| CE32167                      | PILOT 2000                   | 869867035784976        | Eingebaut               | Voigas VIII                 | Aktiviert                      | -                    | 10.04.2025, VW                      | 869867035784976        | 4497a5b5-ab15-4195    | 8   |
| CE07777                      | PILOT 1200                   | 354017112379793        | Ausgebaut               |                             | -                              | -                    | -                                   | 1111264330             | 84f2c88b-1fd6-4627-9  | E.  |
| CE11177-1                    | PILOT 4000 flex              | 357300070192144        | 🔵 Neu                   |                             |                                | -                    | -                                   | 357300070192144        | 0618e6fc-b5ee-4f53-b  | B   |
| CE07777                      | PILOT 1200                   | 350424062809197        | Ausgebaut               |                             | -                              | -                    | -                                   | 1121525954             | 6561573a-cb61-4cb1    | 8   |
| CE11177-1                    | PILOT 4000 flex              | 357300070204709        | 🔵 Neu                   |                             |                                | -                    |                                     | 357300070204709        | 892fa928-0f8c-47af-bc | B   |
| CE11177-1                    | PILOT 4000 flex              | 357300070174613        | 🔵 Neu                   |                             | -                              | -                    | -                                   | 357300070174613        | 6e2b7ad0-38b4-4a4d    |     |
| CE77757-2                    | BEACON L10                   | C7AB4451-B11A-4017-895 | . 🔵 Neu                 |                             |                                | -                    | -                                   | C7AB4451-B11A-4        | 44f2d030-d945-45ac-9  | B   |
| CE32167                      | PILOT 2000                   | 869867035823808        | Neu                     | -                           | -                              | -                    | -                                   | 869867035823808        | 03a24dd4-0c15-404e    | B   |

Klicken Sie auf das Zahnrad-Icon () rechts oben, um die Übersicht um weitere Informationen/Spalten zu erweitern.

Über das Icon 📃 kommt man zu der Detailseite zu den Devices.

| Device Details                                                                                                    |                                                                                                    |                                                                       |                                                 |                                                                                                    |                         |                                             |
|----------------------------------------------------------------------------------------------------|----------------------------------------------------------------------------------------------------|-----------------------------------------------------------------------|-------------------------------------------------|----------------------------------------------------------------------------------------------------|-------------------------|---------------------------------------------|
|                                                                                                    | Objektverknüpfung<br>↔ Walze OBD Change Th.Test<br>Eingebaut seit 24.03.2021, 12:48:15 (<br>den Einbaubericht anzuzeigen | ×<br>533 Tage) von Test User A1 Digital (thomas.schindler@a1.digital) | Eingebaut<br>Device ausbauen<br>Hier Klicken um | Letzte Position                                                                                                    | 26.01                   | .2025, 18:26:52 C<br>B22 +<br>0 m<br>       |
| 2                                                                                                    | Vertrag                                                                                                    | 🗐 Alle Protokolle anzeigen 🕁 i                                        | PDF herunterladen<br>Erstellt                   | Details der letzter                                                                                                    | n Meldung<br>8:56 😭 26. | 01.2025, 18:26:52                           |
| PILOT 1200<br>Produktcode:CE07777                                                                                                    | Kunde: Al Digital International GmbH<br>Händler: -                                                                       | Kaufdatum: 18.02.2021<br>Ablaufdatum: -                               |                                                 | <ul> <li>         O Zündung aus     </li> <li>         Rolle Fahrer Ton     </li> <li>         AT-1190 Wien     </li> </ul>                                                                                                    | ıÖ ⊛<br>s               | Motor AUS                                   |
| UUID: cdf5018-b191-4192-b78-46956502073<br>IME: 35848008005205<br>QR Code: cdf5016-b191-4192-9b78-46956502073<br>Seriennummer: 1101575017 |                                                                                                    |                                                                       |                                                 | <ul> <li>♂ TomTest NICHT.</li> <li>⊕ N48°14'30"<br/>E16°21'22"</li> <li>⊘ 281°</li> <li>?</li> <li>?</li></ul> | INDERNI / TomTestzo     | neSpiti,Osterreich<br>② 0 km/h<br>① 127,1 h |

Auf der Details Seite werden folgende Informationen angezeigt:

- Oben in der Leiste
  - QR-Code (welcher sich auf dem Device befindet)
- Im linken Bereich:
  - Bild des Devices
  - Produktname
  - Produktcode
  - UUID
  - IMEI-Nummer
  - QR-Code Nummer
  - Seriennummer
- Im mittleren Bereich:
  - Objektverknüpfung wurde das Device mittels Service-App in einem Objekt eingebaut, wird der Status der Verknüpfung aktualisiert und ein Einbauprotokoll zur Verfügung gestellt.
  - Vertragsstatus
- Im rechten Bereich:
  - Aktuelle Daten
  - Fahrername (optional)
  - Letzter Standort
  - Zone (optional)
  - •

Um die GPS-Daten zu erhalten, muss ein Device mit einem Objekt – über die Service-App verknüpft werden!

# 4.9 Modul Organisation

Mehrstufige Berechtigungseinstellungen bieten eine Möglichkeit zum Verwalten von hierarchischen Organisationen, Benutzern und Berechtigungen (Rollen).

# 4.9.1 Meine Organisation

Unter meine Organisation werden alle Organisation aufgelistet bei denen Sie als Benutzer mit einer Rolle angelegt sind.

Auf der Detailseite Ihrer (ausgewählten) Organisation bekommen Sie den vollständigen Überblick und detaillierte Informationen zu aktiven Benutzern sowie zugeordneten Devices

| Meine Organisationen          |                               |                               | + Organisation hinzufügen C |
|-------------------------------|-------------------------------|-------------------------------|-----------------------------|
| Anzeigename                   | Adresse                       | Partner                       | ⊥ ¢                         |
| Filter                        | Filter                        | Filter                        | A                           |
| A1 Digital International GmbH | AT Wien Lassallestraße 9 1020 |                               | d E @                       |
| SubOrg 1 Test                 | DE Berlin Teststraße 1 007    | A1 Digital International GmbH | r e 🏟                       |
| Sub Org 1                     |                               | A1 Digital International GmbH | d e 🔅                       |
| A1 Telekom Austria AG         | AT Wien Lassallestraße 9 1020 | A1 Digital International GmbH | r e. 🔅                      |

### 4.9.1.1 Organisationseinstellungen

Je nach Berechtigungen, können Sie weitere Organisationseinstellungen vornehmen. Klicken Sie auf das Zahnrad Icon rechts bei der Organisation. Alle Änderungen, die Sie hier vornehmen, betreffen alle Benutzer Ihrer Organisation. Halten Sie bei Fragen Rücksprache mit Ihrem Telematik-Ansprechpartner!

| Meine Organisationen          |                               |                               | + Organisation hinzufügen C |
|-------------------------------|-------------------------------|-------------------------------|-----------------------------|
| Anzeigename                   | Adresse                       | Partner                       | ∓ ⊚                         |
| Filter                        | Filter                        | Filter                        | ~                           |
| A1 Digital International GmbH | AT Wien Lassallestraße 9 1020 |                               | r e 🐡                       |
| SubOrg 1 Test                 | DE Berlin Teststraße 1 007    | A1 Digital International GmbH | r e 🏟                       |
| Sub Org 1                     |                               | A1 Digital International GmbH | ľ 8. ©                      |
| A1 Telekom Austria AG         | AT Wien Lassallestraße 9 1020 | A1 Digital International GmbH | ľ E. ©                      |

### 4.9.2 Benutzer

Benutzer sind im Commander Einzelpersonen mit einem Benutzerkonto. Jeder Benutzer meldet sich mit eigener E-Mail-Adresse an.

Benutzer, denen die Rolle "Administrator" zugewiesen ist, haben vollen und uneingeschränkten Zugriff auf die gesamte Commander-Funktionalität und können alle Geräte und Objekte in ihrer Organisation verwalten.

Die Zuweisung einer Administrator-Rolle kann nur erfolgen durch:

- Einladung per Email durch Ihren Telematik-Ansprechpartner
- Einladung per Email durch einen bereits vorhandenen Administrator in der Organisation

|                                                  |                  |                     | Meine Organisationen Benutzer Rollen                                                                       | 2nd Supp A1Digital o<br>A1 Digital International OmbH |
|--------------------------------------------------|------------------|---------------------|----------------------------------------------------------------------------------------------------|-------------------------------------------------------|
| Benutzer 2                                       |                  |                     |                                                                                                    | + Benutzer einladen                                   |
| Benutzername ÷<br><sup>Filter</sup><br>support × | E-Mail<br>Filter | Name                | Rollen                                                                                                    |                                                       |
| support@a1.digital                               | support          | 1st Supp A1 Digital | Benutzer, support@a1.digital                                                                               |                                                       |
| no-reply. <b>support</b> @a1.digital             | no-reply         | 2nd Supp A1Digital  | Anwendungsadministrator, Benutzer, Flottenmanager, Protokollprüfer, Techniker, no-reply.support@a1.digital |                                                       |

Klicken Sie auf den Button "Benutzer einladen". Geben Sie im Bearbeitungsfenster die E-Mail-Adresse des neuen Benutzers ein und haken Sie seine entsprechenden Rollen an. Sobald Sie auf den Button "Bestätigen" klicken, wird die Einladung an die angegebene E-Mail-Adresse gesendet. Der Benutzer bekommt per E-Mail eine Nachricht mit dem Registrierungslink (siehe <u>Registrierung</u>).

| Benutzer einladen                                   |                                                             |
|-----------------------------------------------------|-------------------------------------------------------------|
| (i) Eine Einladung wird an die angegebene E-Mail-Ad | resse gesendet. Der Einladungslink ist 14 Tage lang gültig. |
| E-Mail-Adresse des Benutzers*                       | E-Mail-Sprache*                                             |
|                                                     | ~                                                           |
| Rollen auswählen                                    |                                                             |
| A1 TK Testprofil                                    | no-reply.support@a1.digital                                 |
| Anwendungsadministrator                             | Produktmanager                                              |
| Disponent                                           | Protokollprüfer                                             |
| Firmen-UI-Designer                                  | Protokollleser                                              |
| Fahrerrolle test                                    | Support                                                     |
| Demo User external                                  | support@a1.digital                                          |
| Device API User                                     | Tacho                                                       |
| Partner                                             | Techniker                                                   |
| Fahrer                                              | Test ohne Live                                              |
| Geschäftsführer                                     | Test                                                        |
| Flottenmanager                                      | Benutzer                                                    |
| Live-Tracking Rolle                                 | Benutzerverwaltung                                          |
| Werkstattleiter                                     |                                                             |
|                                                     |                                                             |

Nachdem sich ein User mit Email-Adresse und einem mind. 12-stelligen Passwort angemeldet hat (eine Commander Einladung angenommen hat), kann dessen Rolle vom Administrator geändert werden.

# ACHTUNG: Um einen Benutzer im Commander hinzuzufügen, seine Berechtigungen zu bearbeiten, oder ihn zu deaktivieren, müssen Sie Administratorzugriff besitzen.

Um die Rolle eines Benutzers innerhalb seiner Organisation zu ändern (erweitern oder beschränken) klicken Sie auf das Icon "Details" des ausgewählten Benutzers.

| yu-hsuan@ceplus.com   | yu hsu 23.05.2018, 09:21:32 | Aktiv | Anwendungsadministrator, Produktmanager, Protokollleser                                                    | Benutzerdetails |
|-----------------------|-----------------------------|-------|----------------------------------------------------------------------------------------------------|-----------------|
| m.zaboklicka@ceplus.c | Magda                       | Aktiv | Fahrer, Device API User, Tacho, Disponent, Firmen-UI-Designer, Flottenmanager, Partner, Support, Geschäfts | F               |

Danach klicken Sie auf das Icon rechts "Rolle bearbeiten", um die Berechtigungen des Benutzers zu bearbeiten.

| Rollen                                       |                                       |       |                                      |
|----------------------------------------------|---------------------------------------|-------|--------------------------------------|
| Organisationsname                            | Rolle                                 | Aktiv | ¥ ©                                  |
| A1 Digital International GmbH                | Benutzer, Fahrer, Protokollleser, Pro | \$    |                                      |
|                                              |                                       |       |                                      |
| Zugewiesene Objektgruppen                    |                                       |       | + Eingeschränkte Gruppe hinzufügen C |
| Der Benutzer ist keiner eingeschränkten Obje | ktgruppe zugeordnet.                  |       |                                      |

Außerdem kann hier der Zugriff auf eingeschränkte Objektgruppen eingesehen oder ggf. zugewiesen werden. Dies kann allerdings auch direkt über die Objektgruppen verwaltet werden, siehe dazu <u>Objekt-/Fahrzeuggruppe erstellen</u>

### 4.9.3 **Rollen**

Die unterschiedlichen Möglichkeiten einzelner Benutzer, auf Inhalte zuzugreifen und mit ihnen zu arbeiten, hängen von den Berechtigungen ab, die Ihnen in der Organisation zugewiesen sind. Mithilfe vom Modul "Rollen", können Sie den Berechtigungsumfang steuern.

Wir haben für Sie diverse Rollen mit bestimmten Berechtigungen festgelegt bzw. vordefiniert. Um die Rechte jeder einzelnen Rolle zu prüfen, klicken Sie auf "Rolle anzeigen". Daraufhin öffnet sich eine Matrix mit Berechtigungsinformationen zu jedem Modul.

| Rollenname              | Zusammenfassung Rechte                                                | Anwendung                                                                   |
|-------------------------|-----------------------------------------------------------------------|-----------------------------------------------------------------------------|
| Anwendungsadministrator | Alle Einstellungen, nicht jede<br>Anzeige                             | Admin einer Organisation (min.<br>1x pro Organisation notwendig)            |
| Disponent               | Anzeige aller Fahrzeugthemen,<br>Bearbeitung: Alarm, Zone,<br>Gruppen | Disponenten und andere die<br>alles sehen, aber wenig<br>Bearbeiten sollen. |
| Partner                 | Anzeige vieler Daten +<br>Userbearbeitung                             | Für Zugriff von Dritten aus<br>Partnerunternehmen                           |
| Fahrer                  | Fahrtenbuch, Historie                                                 | Fahrer                                                                      |
| Geschäftsführer         | Fast Alles sehen, Alarme und<br>User bearbeiten                       | Geschäftsführer                                                             |
| Flottenmanager          | Fahrzeug-, Fahrer- und<br>Objektverwaltung                            | Tatsächliche Verwaltung der<br>Flotte und der entsprechenden<br>Daten       |
| Protokollprüfer         | Berichte Lesen und Freigeben                                          | Protokollprüfer                                                             |
| Protokollleser          | Berichte ansehen und<br>herunterladen                                 | Zur Archivierung                                                            |
| Support                 | Anzeige von allen Daten, keine<br>Bearbeitung                         | Ggf. für Zugriff von Dritten zur<br>Unterstützung des Admins                |
| Tacho                   | Nur Tacho                                                             | Berechtigung für das Tacho<br>Modul                                         |

| Techniker          | Berichte hinzufügen                         | Einbau von Telematik Geräten              |
|--------------------|---------------------------------------------|-------------------------------------------|
| Benutzerverwaltung | Anzeige und Bearbeitung von<br>Usern        | Manuelle Stammdatenpflege,<br>Sekretariat |
| Werkstattleiter    | Bearbeitung von Wartungen,<br>Zone, Gruppen | Speziell für Wartungen                    |

#### ACHTUNG: Die vordefinierten Rollen lassen sich nicht ändern!

Falls keine vordefinierte Rolle Ihren Anforderungen entspricht, können Sie eine neue Rolle für Ihre Organisation definieren.

Klicken Sie auf den Button "Neue Rolle hinzufügen" und markieren Sie in der neuen Matrix die gewünschten Berechtigungen"

| E LOGO                  | ORGANISATION | & MEINE ORGANISATIONEN | & BENUTZER | a ROLLEN | (î)                           | Å<br>S            | i≡     |
|-------------------------|--------------|------------------------|------------|----------|-------------------------------|-------------------|--------|
| Dashboard 🕨 Rollen      |              |                        |            |          | m.zaboklicka@ceplus.com Rosen | berger Telematics | GmbH • |
| Rollen                  |              |                        |            |          | + NEUE ROLLE                  | HINZUFÜGEN        | с      |
| Rollenname              |              | Rollentyp              |            |          |                               | Ū                 | ٢      |
| Anwendungsadministrator |              | Global                 |            |          |                               |                   |        |
| Produktmanager          |              | Global                 |            |          |                               |                   |        |
| Protokollleser          |              | Global                 |            |          |                               |                   |        |
| Protokollprüfer         |              | Global                 |            |          |                               |                   |        |
| Techniker               |              | Global                 |            |          |                               |                   |        |
| Device API User         |              | Global                 |            |          |                               |                   |        |
| Partner                 |              | Global                 |            |          |                               |                   |        |
| Flottenmanager          |              | Global                 |            |          |                               |                   |        |
| Werkstattleiter         |              | Global                 |            |          |                               |                   |        |
| Firmen-UI-Designer      |              | Global                 |            |          |                               |                   |        |
| Disponent               |              | Global                 |            |          |                               |                   |        |
| Geschäftsführer         |              | Global                 |            |          |                               |                   |        |
| Support                 |              | Global                 |            |          |                               |                   | ⊳      |

Mit dem Button "Von vorhandener Rolle holen" können Sie die Standardberechtigungen von einer anderen Rolle kopieren und diese weiterbearbeiten.

| i Sie können eine     | e neue Rolle mit bes | timmten Berechtigung | en definieren |           |                    |  |
|-----------------------|----------------------|----------------------|---------------|-----------|--------------------|--|
| Rollenname            |                      |                      |               | ON VORHAN | IDENER ROLLE HOLEN |  |
| Rollenname hinzufüger | 1                    |                      |               |           |                    |  |
| Berechtigungen        | Ansehen              | Hinzufügen           | Bearbeiten    | Löschen   | Herunterladen      |  |
| Alarmkonfiguration    |                      |                      |               |           |                    |  |
| Firmenbranding        |                      |                      |               |           |                    |  |
| Device                |                      |                      |               |           |                    |  |
| Device Firmware       |                      |                      |               |           |                    |  |
| Fahrer                |                      |                      |               |           |                    |  |
| Fahrtenbuch           |                      |                      |               |           |                    |  |
| Wartungsaufgabe       |                      |                      |               |           |                    |  |